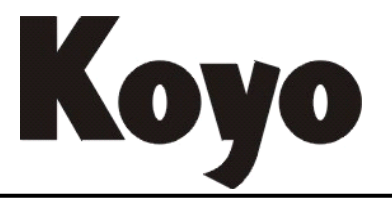

Value & Technology

# CANopen 通讯功能板 NK1-BCAN 技术资料

[第二版]

# 光洋电子(无锡)有限公司

# 前言

感谢选购本公司 NK1-BCAN 功能板(BD 板)产品。

NK1-BCAN 是安装于 NK1 PLC 产品的 CAN 总线通讯功能板 (BD 板),可以实现基于 CAN 总线的 通讯功能,使用时需要安装于 NK1 系列 PLC 的功能板安装位置。

本资料主要介绍该功能板(BD板)的功能以及使用方法。在安装使用本产品时,请配合阅读《NK1系列PLC用户手册》、《NK0/NK1系列PLC编程手册》等有关NK1系列PLC的其他技术资料。

有关 NK1 系列 PLC 本体以外的其他扩展单元、功能板的使用说明资料,请参阅其各自配套的 技术资料。

在使用本公司产品中,如有任何的问题或疑问,请与本公司各地办事处联系或直接与本公司 联络咨询。

资料修改履历

资料名称:《NK1-BCAN》

| 日期       | 版本        | 说明           |
|----------|-----------|--------------|
| 2016年11月 | KEW-2522A | 初版           |
|          |           |              |
| 2023年4月  | KEW-2522B | 增加 CAN 无协议功能 |
|          |           |              |
|          |           |              |

# 目录

| 第一 | ·章 NK1-J  | 3CAN 产品概述                    | 1  |
|----|-----------|------------------------------|----|
|    | 1.1.      | NK1-BCAN 简介                  | 1  |
|    | 1.2.      | NK1-BCAN 的基本参数               | 2  |
|    | 1.2.1.    | NK1-BCAN 的基本参数设置             | 3  |
|    | 1.2.2.    | NK1-BCAN 的主站参数               | 4  |
|    | 1.2.2.1   | 主站参数描述——CANopen 部分           | 5  |
|    | 1.2.2.2   | 主站参数描述——CAN 无协议部分            | 6  |
| 第二 | 章 硬件      | 规格                           | 7  |
|    | 2.1.      | 概要                           | 7  |
|    | 2.2.      | 一般规格                         | 7  |
|    | 2.3.      | NK1-BCAN 接线图                 | 8  |
| 第三 | 三章 NK1-J  | 3CAN 基本操作                    | 9  |
|    | 3.1.      | 设置 NK1-BCAN 的基本参数:           | 9  |
|    | 3.2.      | 配置 NK1-BCAN 主从站的工作参数:        | 9  |
| 第四 | 章 NK1-3   | 3CAN 功能介绍                    | 10 |
|    | 4.1.      | NMT module control           | 10 |
|    | 4.2.      | NMT error control (NMT 差错控制) | 10 |
|    | 4.3.      | SDO 服务                       | 11 |
|    | 4.4.      | PDO 服务                       | 13 |
|    | 4.5.      | 紧急对象——EMERGENCY Object       | 14 |
| 第五 | 〔章 KEW    | CANopen Editor 工具            | 15 |
|    | 5.1.      | 功能                           | 15 |
|    | 5.1.1.    | 主要功能                         | 15 |
|    | 5.2.      | 画面构成                         | 17 |
|    | 5.2.1.    | 画面一览表                        | 17 |
|    | 5.3.      | 画面说明                         | 18 |
|    | 5.3.1.    | 主画面                          | 18 |
|    | 5.3.2.    | 选择开始操作                       | 19 |
|    | 5.3.3.    | 配置主站                         | 20 |
|    | 5.3.4.    | 配置从站                         | 22 |
|    | 5.3.5.    | 错误控制协议                       | 24 |
|    | 5.3.6.    | 节点列表                         | 26 |
|    | 5.3.7.    | Heartbeat 监控参数               | 27 |
|    | 5.3.8.    | 配置自动 SDO                     | 28 |
|    | 5.3.9.    | SDO 配置                       | 29 |
|    | 5. 3. 10. | PDO 映射                       | 30 |
|    | 5.3.11.   | 从 EDS 文件获取的有效项目              | 31 |
|    | 5.3.12.   | 从 EDS 文件读取 PDO 列表            | 32 |
|    | 5.3.13.   | PD0 属性                       | 33 |
|    | 5.3.14.   | 网络列表                         | 36 |
|    | 5.3.15.   | 配置基本参数                       | 38 |
|    | 5.3.16.   | 发送 SDO 报文                    | 40 |
|    | 5.3.17.   | 关于 KEW CANopen Editor        | 42 |

## NK1-BCAN 功能板技术资料

| 5.4.   | 如何使用                       | 43 |
|--------|----------------------------|----|
| 5.4.1  | 1. 参数配置文件创建前的准备工作          | 43 |
| 5.4.2  | 2. 新建参数配置文件                | 44 |
| 5.4.3  | 3. 创建并配置主站节点               | 45 |
| 5.4.4  | 4. 创建并配置从站节点               | 47 |
| 第六章 NI | K1-BCAN 组建 CANopen 网络      | 50 |
| 6.1.   | 从站间的数据传输                   | 50 |
| 6.1.1  | 1. 设置基本参数                  | 51 |
| 6.1.2  | 2. 配置 CANopen 网络参数         | 52 |
| 6.1.2  | 2.1. 配置主站参数                | 53 |
| 6.1.2  | 2.2. 配置从站参数                | 54 |
| 6.1.2  | 2.2.1. 2 号节点 (从站 1)配置      | 54 |
| 6.1.2  | 2.2.2. 3 号节点 (从站 2)配置      | 56 |
| 6.2.   | 通过主站间接传输                   | 58 |
| 6.2.1  | 1. 修改 CANopen 设置           | 59 |
| 第七章 梯  | 弟形图发送 SDO 信息               | 61 |
| 7.1.   | SDO 请求信息的数据结构              | 61 |
| 7.2.   | RX/WX 命令执行 SDO 的读/写请求      | 62 |
| 7      | 7.2.1. RX 指令               | 62 |
| 7      | 7.2.2. WX 指令               | 64 |
| 第八章 CA | AN 无协议通信                   | 65 |
| 8.1.   | CAN 无协议通信的数据结构             | 65 |
| 8.1.1  | 1. CAN 无协议信息的发送:           | 65 |
| 8.1.2  | 2. CAN 无协议接收信息的数据格式        | 66 |
| 8.2.   | CAN 无协议主站模式 1:             | 66 |
| 8.3.   | CAN 无协议主站模式 2:             | 67 |
| 8.4.   | CAN 无协议从站模式 1:             | 68 |
| 8.5.   | CAN 无协议从站模式 2:             | 69 |
| 第九章 CA | ANopen 主站保存从站发送的 Emergency | 70 |
| 第十章 网  | 网络节点状态和报警                  | 71 |
| 10.1.  | . CANopen 从站状态             | 72 |
| 10.2.  | . CANopen 主站状态             | 73 |
| 10.3.  | . CANopen 网络状态             | 73 |
| 第十一章   | LED 指示灯说明                  | 74 |
| 第十二章   | 对象字典                       | 75 |
| 12.1.  | . 从站支持的对象字典中的标准对象          | 75 |
| 12.2.  | . 对象字典中的 NK1-BCAN 参数对象     | 80 |

# 第一章 NK1-BCAN 产品概述

#### 1.1. NK1-BCAN 简介

NK1-BCAN作为NK1的BD板,实现了CANopen通信功能,以及CAN无协议功能。当NK1通过NK1-BCAN 主站模块与CANopen 网络相连时,NK1-BCAN 主站模块负责CANopen网络中节点的管理。各节点 之间能够实现数据交换。NK1-BCAN 主站模块也支持CAN无协议功能。

NK1-BCAN可以作为CANopen 网络的主站使用,也可以作为从站来使用。

#### 作为主站时,有如下功能:

- 符合 CANopen 标准协议DS301v4.02
- 支持 NMT Master 服务
- 错误控制: 支持Node Guarding Protocol
- 支持 PDO 服务: RxPDO 最大支持200个,数据量最大支持400 个字节 TxPDO 最大支持200个,数据量最大支持400 个字节 每个从站最多可配置8 个TxPDO 和8 个RxPDO PDO 传输类型:支持事件触发,时间触发,同步周期,同步非周期 PDO 映射每个PDO最大可映射4个参数
- 支持 SDO 服务: 服务器端: 0 个
   客户端: 1 个
   支持标准 SDO 快速(expedited SDO)传输模式
   支持 Auto SDO 功能,最大可对每一台从站执行20 笔Auto SDO
   支持在PLC 梯形图中使用SDO 服务读写从站数据
- 支持 异常报错 (Emergency) Protocol:
   可为每个从站保存1笔最新的异常报错 (Emergency) 信息
   可通过 PLC 寄存器读取异常报错 (Emergency) 信息
- 同步信息产生器 (SYNC producer, range 0-65535ms)
- 配置软件KEW CANopen Editor可以通过NK1-BCAN 模块直接对CANopen网络进行组态
- CAN无协议功能

#### 作为从站时,有如下功能:

- 符合 CANopen 标准协议DS301v4.02
- 支持 NMT Slave 服务
- 错误控制: 支持 Heartbeat Protocol
- 支持 PDO 服务: 每个从站最多可配置8 个TxPDO 和8 个RxPDO
- PD0 传输类型: 支持事件触发, 时间触发, 同步周期, 同步非周期
- 支持 SDO 服务: 服务器端: 1
   客户端: 0 个
   支持标准 SDO 快速(expedited SDO)传输模式
- 支持 Emergency Proto

## 1.2. NK1-BCAN 的基本参数

NK1-BCAN 的基本参数包括:节点号,波特率,工作模式(主站、从站模式),超时时间,存储模式,主站参数起始地址,以及 CAN 无协议使能。

| 参数   | 描述                                                         | 范围和值定义                            | 主站           | 从站           |
|------|------------------------------------------------------------|-----------------------------------|--------------|--------------|
|      | 回放击的北上日无处毛有                                                | 1 ~ 107                           | <b>快</b> 式   | <b>快</b> 式   |
| 卫息亏  | 网络中的卫息亏个能里复。                                               | $1 \sim 127$                      | ~            | ~            |
| 波特举  | 网络中所有卫点的波特率必须一致。                                           | 0 % 5                             | $\checkmark$ | $\checkmark$ |
|      | 数值 通讯迷率 取入通信起离                                             |                                   |              |              |
|      | 1 = 50  kbps = 1000 m                                      |                                   |              |              |
|      | $2 \cdot 125 \text{ kbps} 500 \text{m}$                    |                                   |              |              |
|      | $3 \cdot 250 \text{ kbps} 250 \text{m}$                    |                                   |              |              |
|      | $4 \cdot 500 \text{ kbps} 100 \text{m}$                    |                                   |              |              |
|      | 5: 1 Mbps 25m                                              |                                   |              |              |
| 工作模式 | 设置主站、从站模式,一个 CANopen 网络                                    | 0 ~ 1                             | $\checkmark$ | $\checkmark$ |
|      | 中只能有一个主站。                                                  | 0: 从站模式                           |              |              |
|      |                                                            | 1: 主站模式                           |              |              |
| 超时时间 | 用于 WX/RX 指令(SDO 或者 CAN 无协议通                                | 1 ~ 9999ms                        | $\checkmark$ | Х            |
|      | 信)的超时时间,单位 ms。                                             |                                   |              |              |
| 存储模式 | 主站通过 SDO 设置从站参数时,可设置从                                      | 0 ~ 1                             | Х            | $\checkmark$ |
|      | 站如何保存接收到的参数:                                               | 0:批量保存                            |              |              |
|      | ● 即时保存:从站每接收一条参数,立即进                                       | 1: 即时保存                           |              |              |
|      | 行保存。                                                       |                                   |              |              |
|      | ● 批量保存:从站接收全部参数后,再进行                                       |                                   |              |              |
|      | 保存(需 CANopen 主站支持该功能,即支                                    |                                   |              |              |
|      | Object: index-0x1010, subindex-0x01 的"                     |                                   |              |              |
|      | SAVE" 参数保存功能。NAI-BUAN 作为主站                                 |                                   |              |              |
| 十十年新 | NVI DCAN 作为 CAN-man 主計时 收上田 NVI                            | D                                 | 1            | $\sim$       |
| 土珀参奴 | NAI-BUAN作为UANOPEN土站时,将白用 NAI<br>由 1990 人法续的 P 宏友哭恐 从社不徒用法宏 | KN 反直氾固:                          | $\checkmark$ | X            |
| 起知吧皿 | 中1200个足续的16可行益权,从站个使用该可                                    | (1). K2000 < - KII 同时 (Rn + 1980) |              |              |
|      | 仍确权。<br>资 NK1-BCAN 主站 参数 起始 抽 址 为 Bn (下                    | $\langle = R7377 \rangle$         |              |              |
|      | 文中所有的 Rn 都表示主站参数起始地址) 则                                    | ↓ 【1511<br>武者                     |              |              |
|      | NK1-BCAN 使用的寄存器段为: Rn~(Rn + 1280)                          | $(2), R10000 \leq R$              |              |              |
|      | NK1-BCAN 使用的寄存器段,必须在 NK1 的                                 | 同时(Rn + 1280)                     |              |              |
|      | 数据寄存器中。NK1 数据寄存器: R2000~R7377                              | <= R36777                         |              |              |
|      | 和 R10000 ~ R36777。Rn 必须满足以下条件:                             |                                   |              |              |
|      | (1).R2000 <= Rn 同时(Rn + 1280) <= R7377                     |                                   |              |              |
|      | 或者                                                         |                                   |              |              |
|      | (2).R10000 <= Rn 同时(Rn + 1280) <= R36777                   |                                   |              |              |

NK1-BCAN 功能板技术资料

| CAN 无协 | 当为主站模式时,设置 CAN 无 | 办议功能的 0 ~ 1  | $\checkmark$ | Х |
|--------|------------------|--------------|--------------|---|
| 议使能    | 开启或关闭。           | 0: 关闭 CAN 无协 |              |   |
|        |                  | 议功能          |              |   |
|        |                  | 1: 开启 CAN 无协 |              |   |
|        |                  | 议功能          |              |   |
|        |                  |              |              |   |

#### 1.2.1. NK1-BCAN 的基本参数设置

NK1-BCAN 的基本参数,保存在 NK1 本体的 PORT2 可选功能板通信口通信参数(R7674~R7705)中。可以使用 KEW CANopen Editor 或者使用 NK1 用户程序修改寄存器 R7674 ~ R7705。基本参数的设置必须在 NK1 处于"STOP"状态时才能生效。

● NK1-BCAN基本参数配置方法1——KEW CANopen Editor工具。 主站和从站的基本参数的设置界面有所不同,分别如下:

| 配置基本参数            | ×                  | 配置基本参数            | ×                 |
|-------------------|--------------------|-------------------|-------------------|
| 节点ID (1-127): 1   |                    | 节点ID (1-127): 2   |                   |
| 波特率:              | 1Mbps 🗸            | ■<br>波特率:         | 1Mbps 🗸           |
| 工作模式:             | Master Mode $\sim$ | · 工作模式:           | Slave Mode $\sim$ |
| 超时时间(1-9999)(ms): | 500                | 超时时间(1-9999)(ms): | 500               |
|                   |                    | 存储模式:             | 0 ~               |
| 主站参数起始地址:         | R10000             |                   |                   |
| □ 使能CAN无协议        |                    |                   |                   |
| 系统将占用从该地址开始的      | 1280个寄存器。          |                   |                   |
| 确定 取消             | 帮助                 | 。                 | 帮助                |

- NK1-BCAN基本参数配置方法2——NK1用户程序修改PORT2通信端口寄存器R7674 ~ R7705 各设置寄存器的功能含义说明如下。
  - 1. R7674: 协议设定寄存器

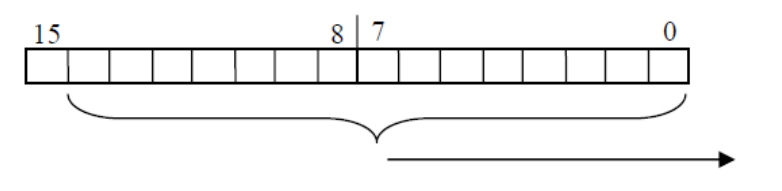

通信协议固定

0x0400 = CANOPEN 协议

2. R7675: 协议设定寄存器

| Bit 15~8 | Bit 7~4 | Bit 3~2  | Bit 1                | Bit O |
|----------|---------|----------|----------------------|-------|
| 节点号      | 波特率     | reserved | 存储模式<br>(主站模式时,忽略该值) | 工作模式  |

- 3. R7676: 超时时间
- 4. R7677: 主站参数起始地址(从站模式时, 忽略该值)。

5. R7700: CAN 无协议使能(从站模式时, 忽略该值)。

| Bit 15~1 | Bit O     |
|----------|-----------|
| reserved | CAN 无协议使能 |

- 6. R7701: 保留
- 7. R7702: 保留
- 8. R7703: 保留
- 9. R7704: 保留
- 10. R7705: 通信参数设置完成标志寄存器

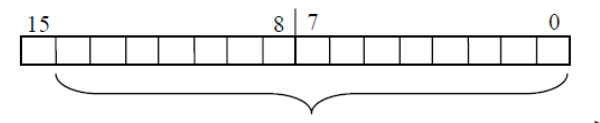

▶通信参数设置完成代码 0xA55A。 参数设置正确,变成 0x5555。 参数设置有错误,发现错误的寄存器号写入。

#### 1.2.2. NK1-BCAN 的主站参数

NK1-BCAN 作为 CANopen 主站时,将占用 NK1 中 1280 个连续的 R 寄存器段供主站使用。 如使用 CAN 无协议功能,将需要额外使用 1280 个连续的 R 寄存器,则 CAN 一共将占用 2560 个连续的寄存器。

这个寄存器段 Rn 来表示,使用基本参数中的主站参数起始地址来设置它的起始地址。 Rn 寄存器段中的寄存器的映射如下:1

| 主站参数      | 映射区             | 地址偏移(八进制)       | 数量<br>(WORD) |
|-----------|-----------------|-----------------|--------------|
| 输出映射区     | SD0请求信息区        | Rn0 ~ Rn117     | 80           |
|           | 发送给从站RxPDO数据映射区 | Rn120 ~ Rn427   | 200          |
|           | 保留              | Rn430 ~ Rn477   | 40           |
| 输入映射区     | SD0回应信息区        | Rn500 ~ Rn617   | 80           |
|           | 接收从站TxPD0数据映射区  | Rn620 ~ Rn1127  | 200          |
|           | 保留              | Rn1130 ~ Rn1177 | 40           |
| Emergency | 从站发送的Emergency  | Rn1200 ~ Rn2177 | 512          |
| 状态寄存器     | 从站状态            | Rn2200 ~ Rn2277 | 64           |
|           | 主站状态            | Rn2300          | 1            |
|           | CANopen 网络状态    | Rn2301          | 1            |
| 保留        |                 | Rn2302 ~ Rn2377 | 62           |
| CAN无协议    | CAN无协议工作模式      | Rn2400          | 1            |
| 工作寄存器     | CAN无协议数据接收状态    | Rn2401          | 1            |
|           | CAN无协议指定接收ID    | Rn2402          | 1            |

NK1-BCAN 功能板技术资料

| 保留     | Rn2403 ^ | r Rn2477 | 61  |
|--------|----------|----------|-----|
| CAN无协议 | Rn2500 ^ | ′ Rn2577 | 64  |
| 发送数据区  |          |          |     |
| CAN无协议 | Rn2600 ^ | ′ Rn4277 | 832 |
| 接收数据区  |          |          |     |
| 保留     | Rn4300 ^ | ′ Rn4777 | 320 |

#### 1.2.2.1. 主站参数描述——CANopen 部分

SDO 请求信息区: RX/WX 进行 SDO 读/写时使用,用于设置 SDO 请求的信息。 SDO 回应信息区: RX/WX 进行 SDO 读/写时使用,SDO 应答的数据将填入此区域。

发送给从站 RxPDO 数据映射区: KEW CANopen Editor 网络列表设置完成后,主站将把该 区域指定的寄存器的值,发送给对应从站的 RxPDO。

接收从站TxPD0数据映射区: KEW CANopen Editor 网络列表设置后,主站将接收设置的 从站TxPD0的数据,并把该值保存到该区域对应的寄存器。

| 97948<br>设罟列表——                                                                                                    |                      |   |                                                                                                    |                                          |  |
|----------------------------------------------------------------------------------------------------|----------------------|---|----------------------------------------------------------------------------------------------------|------------------------------------------|--|
| 有效节点:                                                                                                    |                      |   | 选择节点                                                                                                    |                                          |  |
| 节点ID 1                                                                                                    | ち点名称                 |   | 节点D<br>2<br>3                                                                                                    | 节点名称<br>NK1-BCAN Slave<br>NK1-BCAN Slave |  |
| 设备列表(Rn:                                                                                                    | = R3000)             |   |                                                                                                    |                                          |  |
| 输出设备                                                                                                    | 输出设备映射               |   | 输入设备                                                                                                    | 输入设备映射                                   |  |
| Rn120                                                                                                    | [002]RxPD0-R2000     |   | Rn620                                                                                                    | [002]TxPDO-R2000                         |  |
| Bn121                                                                                                    | L10031BxPD/0-B2000   |   | Bn621                                                                                                    | [003]TxPD0-B2000                         |  |
|                                                                                                    | Tecoli un pio Licoco |   | 1111021                                                                                                    | [000]111 0.0 112000                      |  |
| Rn122                                                                                                    |                      |   | Rn622                                                                                                    |                                          |  |
| Rn122<br>Rn123                                                                                                    |                      |   | Rn622<br>Rn623                                                                                                    |                                          |  |
| Rn122<br>Rn123<br>Rn124                                                                                                    |                      |   | Rn622<br>Rn623<br>Rn624                                                                                                    |                                          |  |
| Rn122<br>Rn123<br>Rn124<br>Rn125                                                                                                    |                      |   | Rn622<br>Rn623<br>Rn624<br>Rn625                                                                                                    |                                          |  |
| Rn122<br>Rn123<br>Rn124<br>Rn125<br>Rn126                                                                                                    |                      |   | Rn622<br>Rn623<br>Rn624<br>Rn625<br>Rn626                                                                                                    |                                          |  |
| Rn122<br>Rn123<br>Rn124<br>Rn125<br>Rn126<br>Rn127                                                                                                    |                      |   | Rn622<br>Rn623<br>Rn624<br>Rn625<br>Rn626<br>Rn627                                                                                                    |                                          |  |
| Rn122<br>Rn123<br>Rn124<br>Rn125<br>Rn126<br>Rn127<br>Rn130                                                                                                    |                      |   | Rn622           Rn623           Rn624           Rn625           Rn626           Rn627           Rn630                                                                 |                                          |  |
| Rn122<br>Rn123<br>Rn124<br>Rn125<br>Rn126<br>Rn127<br>Rn130<br>Rn131                                                                                                    |                      |   | Rn622           Rn623           Rn624           Rn625           Rn626           Rn627           Rn630           Rn631                                                 |                                          |  |
| Rn122<br>Rn123<br>Rn124<br>Rn125<br>Rn126<br>Rn127<br>Rn130<br>Rn131<br>Rn132                                                                                                    |                      |   | Rn622           Rn623           Rn624           Rn625           Rn626           Rn627           Rn630           Rn631           Rn632                                 |                                          |  |
| Rn122           Rn123           Rn124           Rn125           Rn126           Rn127           Rn130           Rn131           Rn132           Rn133           Rn134                 |                      |   | Rn622           Rn623           Rn624           Rn625           Rn626           Rn627           Rn630           Rn631           Rn632                                 |                                          |  |
| Rn122<br>Rn123<br>Rn124<br>Rn125<br>Rn126<br>Rn126<br>Rn127<br>Rn130<br>Rn131<br>Rn132<br>Rn133<br>Rn134<br>Rn134                                                                     |                      |   | Rn622           Rn623           Rn623           Rn624           Rn625           Rn626           Rn627           Rn630           Rn631           Rn633           Rn634 |                                          |  |
| Rn122           Rn123           Rn124           Rn125           Rn126           Rn127           Rn130           Rn131           Rn132           Rn133           Rn134           Rn135 |                      | ~ | Rn622           Rn623           Rn624           Rn625           Rn626           Rn627           Rn630           Rn631           Rn633           Rn634           Rn635 |                                          |  |

## 1.2.2.2. 主站参数描述——CAN 无协议部分

• Rn2400: CAN 无协议工作模式。

| Rn2400 | MODE          | 描述                       |
|--------|---------------|--------------------------|
| 1      | CAN无协议: 主站模式1 | 主站模式, 传送后等待接收            |
| 2      | CAN无协议: 主站模式2 | 主站模式, 传送广播命令后, 进入接收多台从站模 |
|        |               | 式,直到接收超时发生或是接收满100笔才结束。  |
| 3      | CAN无协议:从站模式1  | 从站模式,先接收后再传送             |
| 4      | CAN无协议:从站模式2  | 从站模式, 仅接收                |
| other  | 保留            |                          |

● Rn2401: CAN 无协议数据接收状态。

Rn2401 = 00H,表示CAN无协议已经作好数据接收准备,可以接收新的通信数据; Rn2401 = 80H,表示接收到新的数据; Rn2401 = C0H,表示数据接收通信发生了错误; Rn2401 = F0H,表示发生了接收数据溢出错误。

● Rn2402: CAN 无协议指定接收 ID。 在接收阶段若需要接收指定的ID 时,请先行设定指定接收ID(设置Rn2402)数值,若不指 定ID,则请在接收前清除接收ID数值为0。

# 第二章 硬件规格

#### 2.1. 概要

NK1-BCAN 是 安 装 在 可 编 程 逻 辑 控 制 器 NK1-CPU40DM 、 NK1-CPU40DD 、 NK1-CPU40DR 、 NK1-CPU64DM、 NK1-CPU64DD、 NK1-CPU64DR本体上的,为了方便客户选型而设计的CAN通讯功能 板,符合 CANopen 标准协议DS301v4.02,支持CANopen主站功能和从站功能。

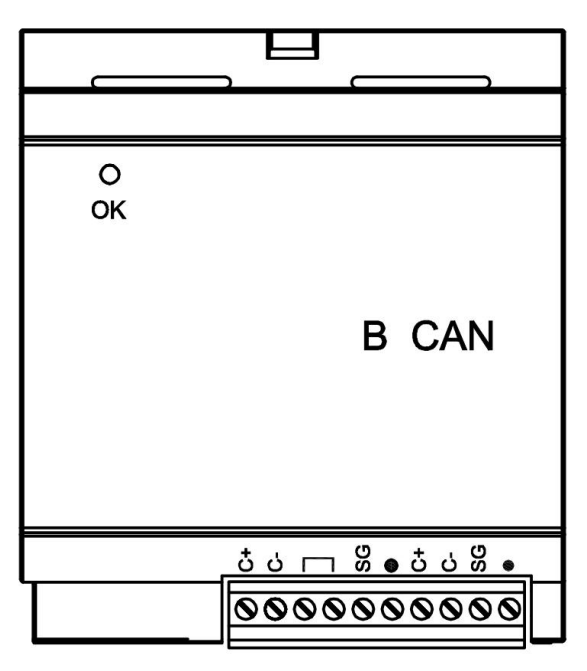

#### 2.2. 一般规格

| 项目           | 规格                              |
|--------------|---------------------------------|
| 尺寸 L×W×H(mm) | $47.2 \times 53.0 \times 18.69$ |
| 重量           | 21g                             |
| 功耗           | 1.OW                            |
| 使用温度         | $0{\sim}55$ °C                  |
| 保存温度         | -40∼70 °C                       |
| 环境湿度         | 使用和保存的环境湿度30%~95%(无结露)          |
| 使用环境         | 周围无腐蚀性气体                        |
| 可选电池         | CR1220电池一枚,供本体日历时钟用             |

## 2.3. NK1-BCAN 接线图

| 端子信号 | 说明                                       |
|------|------------------------------------------|
| C+   | CAN_H 信号+                                |
| C-   | CAN_L 信号-                                |
| SG   | OV DC, 信号地供模块之间互连, 建议客户连接, 确保信号更加稳定可靠。   |
|      | 内置 120Ω 终端电阻的接入端子,只要把这两个端子用线短接即可,只       |
|      | 在 CAN 总线的最远两端的 CAN 模块上接入终端 120Ω 电阻。客户如需外 |
|      | 接终端电阻,要求120Ω,1/4W,精度≤5%。                 |

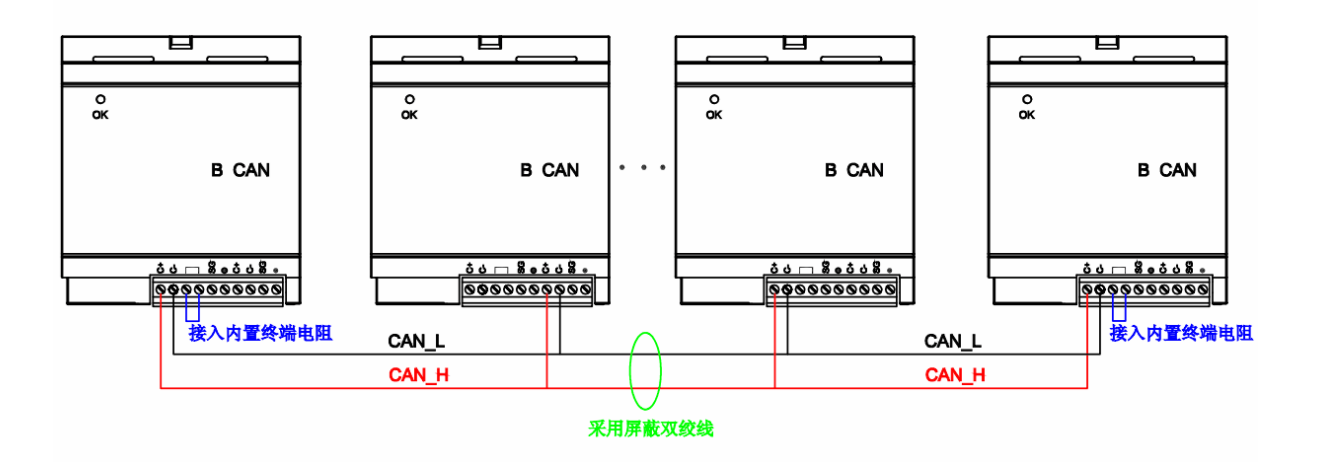

# 第三章 NK1-BCAN 基本操作

#### 3.1. 设置 NK1-BCAN 的基本参数:

基本参数包括:工作模式(主站、从站模式),节点号,波特率。一个 CANopen 网络中只能有 一个主站,网络中的节点号不能重复,所有节点的波特率必须一致。 使用 KEW CANopen Editor 工具,对 NK1-BCAN 进行基本参数配置。

#### 3.2. 配置 NK1-BCAN 主从站的工作参数:

配置的参数包括: 主站的 SYNC 同步周期,从站的自动 SDO,以及主、从站的 node guard 时间和系数,TxPDO, RxPDO。

使用 KEW CANopen Editor 工具,进行参数配置。参数将以文件的形式下载到 NK1-BCAN 的 主站,主站接收到文件后,将对相关的从站进行设置。

# 第四章 NK1-BCAN 功能介绍

NK1-BCAN 支持 CANopen 的 NMT、SYNC、EMERGENCY、PDO、SDO 功能。

#### 4.1. NMT module control

此功能用于通过NMT主站控制NMT从站节点的状态。

● 帧格式

主站→从站

| COB-ID | Byte O  | Byte 1  |
|--------|---------|---------|
| 0(H '  | 命令字(CS) | Node ID |
| 000)   |         |         |

如果Node-ID =0,则"命令字(CS)"被广播至所有NK1-BCAN(CANopen 从站); 每一从站必须执行此NMT 命令。

● 命令字

| 各命令字说明符的功能见下表: |         |  |  |  |  |
|----------------|---------|--|--|--|--|
| 命令字 (CS)       | 功能      |  |  |  |  |
| H' 01          | 启动远程节点  |  |  |  |  |
| H' 02          | 停止远程节点  |  |  |  |  |
| H' 80          | 进入预运行状态 |  |  |  |  |
| H' 81          | 应用层复位   |  |  |  |  |
| H' 82          | 通讯复位    |  |  |  |  |

● 说明

将节点 ID=2 的NK1-BCAN转换至预运行状态。

| COB-ID | Byte O | Byte 1 |  |
|--------|--------|--------|--|
| H'000  | H'80   | H' 02  |  |

## 4.2. NMT error control (NMT 差错控制)

此功能用于NMT 从站节点向NMT 主站回传自身的运行状态。

● NK1-BCAN初始化后进入预运行状态时,NK1-BCAN会发送唯一的一次BOOT-UP信息。 格式如下:

| COB-ID       | Byte O |
|--------------|--------|
| 1792(H '     | H' 00  |
| 700)+Node-ID |        |

● NK1-BCAN作为从站,若在运行中发送状态信息,则格式如下: 从站→主站

| COB-ID       | Byte O    |       |      |    |    |
|--------------|-----------|-------|------|----|----|
| 1792(н '     | NMT 状态    |       |      |    |    |
| 700)+Node-ID |           |       |      |    |    |
| NMT 状态:停机: H | H'04;运行:H | , 05; | 预运行: | Η' | 7F |

● 说明: 假设NK1-BCAN作为从站, 节点Node-ID=2

NK1-BCAN处干运行状态

| /      | / • •  |
|--------|--------|
| COB-ID | Byte O |
| H' 702 | H' 05  |

## 4.3. SDO 服务

所有的 SD0 信息均固定为8个字节。

| . • Ìī   | 青求: 主立 | 占→从站  | :     |          |        |         |          |          |
|----------|--------|-------|-------|----------|--------|---------|----------|----------|
| COB-ID   | Byte0  | Byte1 | Byte2 | Byte3    | Byte 4 | Byte 5  | Byte 6   | Byte 7   |
| 1536(H'  | 请求码    | ind   | dex   | subindex | 请求数据   |         |          |          |
| 600)     |        | LSB   | MSB   |          | bit7-0 | bit15-8 | bit23-16 | bit31-24 |
| +Node-ID |        |       |       |          |        |         |          |          |

● 响应:从站→主站:

| COB-ID   | Byte O | Byte1 | Byte2 | Byte 3   | Byte 4 | Byte 5  | Byte 6   | Byte 7   |
|----------|--------|-------|-------|----------|--------|---------|----------|----------|
| 1408(H'  | 响应码    | ind   | dex   | subindex | 响应数据   |         |          |          |
| 580)     |        | LSB   | MSB   |          | bit7-0 | bit15-8 | bit23-16 | bit31-24 |
| +Node-ID |        |       |       |          |        |         |          |          |

"请求码"或"响应码"不同,则相应的"请求数据"或"响应数据"也就不同。见下表

| 请求码   | 命令说明      | Byte 4 | Byte 5  | Byte 6   | Byte 7   |
|-------|-----------|--------|---------|----------|----------|
| H' 23 | 写一个4字节数据  | bit7-0 | bit15-8 | bit23-16 | bit31-24 |
| H' 2B | 写一个2字节数据  | bit7-0 | bit15-8 | H' 00    | H'00     |
| H' 2F | 写一个1字节数据  | bit7-0 | H'00    | H'00     | H'00     |
| H' 40 | 读数据       | H' 00  | H'00    | H'00     | H'00     |
| H' 80 | 停止当前SD0命令 | H' 00  | H' 00   | H'00     | H' 00    |

| 响应码   | 命令说明     | Byte 4 | Byte 5  | Byte 6   | Byte 7   |
|-------|----------|--------|---------|----------|----------|
| H' 43 | 读一个4字节数据 | bit7-0 | bit15-8 | bit23-16 | bit31-24 |

NK1-BCAN 功能板技术资料

| H' 4B        | 读一个2字节数据     | bit7-0 | bit15-8 | H'00 | H'00 |
|--------------|--------------|--------|---------|------|------|
| <b>H'</b> 4F | 读一个1字节数据     | bit7-0 | H'00    | H'00 | H'00 |
| H' 60        | 写 1/2/4 字节数据 | H'00   | H'00    | H'00 | H'00 |
| H' 80        | 终止SDO命令      |        | 终       | 止码   |      |

● 当 NK1-BCAN 侦测到一个SDO 错误时, SDO 信息传递会终止, 且NK1-BCAN会响 应一个终止码给SDO 主站。所有终止码见下表:

| 终止码  | (HEX) | 描述                            |
|------|-------|-------------------------------|
| 0503 | 0000  | 分段传输: "toggle bit" (双稳态比特)未更换 |
| 0504 | 0000  | SDO 协议超时                      |
| 0504 | 0005  | 内存满                           |
| 0601 | 0001  | 试图对一个只写参数执行读请求                |
| 0601 | 0002  | 试图对一个只读参数执行写请求                |
| 0602 | 0000  | 所请求的索引对象在对象字典中不存在             |
| 0604 | 0041  | 对象参数无法映射到 PDO                 |
| 0606 | 0000  | 由于硬件错误导致访问失败                  |
| 0607 | 0010  | 数据类型不匹配,                      |
| 0609 | 0011  | 子索引不存在                        |
| 0609 | 0030  | 超出参数的取值范围(只针对于写权限)            |
| 0609 | 0031  | 所写参数值过大                       |
| 0609 | 0032  | 「所写参数值过小                      |
| 0800 | 0000  | 出现一般性错误                       |
| 0800 | 0020  | 数据无法被传送或存储到应用层                |
| 0800 | 0021  | 由于本地控制的原因,数据无法被传送或存储到应用层      |
| 0800 | 0022  | 由于当前设备状态的原因,数据无法被传送或存储到应用层    |

- 说明: 假设有一从站NK1-BCAN (Node-ID=2)
  - 读NK1-BCAN 的COB-ID SYNC 报文(索引H'1005, 子索引H'00) 主站→从站:

| COB-ID | Byte0 | Byte1 | Byte2 | Byte3 | Byte4 | Byte5 | Byte6 | Byte7 |
|--------|-------|-------|-------|-------|-------|-------|-------|-------|
| H' 606 | H' 40 | H' 05 | H' 10 | H' 00 | H' 00 | H' 00 | H' 00 | H' 00 |

| 从站→主站。 |  |
|--------|--|
| 八山 工山: |  |

| COB-ID | Byte0 | Byte1 | Byte2 | Byte3 | Byte4 | Byte5 | Byte6 | Byte7 |
|--------|-------|-------|-------|-------|-------|-------|-------|-------|
| H' 586 | H' 43 | H' 05 | H' 10 | H' 00 | H' 80 | H'00  | H' 00 | H' 00 |

2. 索引9001 不存在,若读写9001/01,则NK1-BCAN会回传终止码: 主站→从站:

| COB-ID | Byte0         | Byte1 | Byte2 | Byte3 | Byte4 | Byte5 | Byte6 | Byte7 |
|--------|---------------|-------|-------|-------|-------|-------|-------|-------|
| H' 606 | <b>H</b> ' 2B | H' 01 | H' 90 | H' 01 | H'88  | H' 13 | H' 00 | H' 00 |

NK1-BCAN 功能板技术资料

| 从站→   | 主站. |
|-------|-----|
| ///24 | H•  |

| COB-ID | Byte0 | Byte1 | Byte2 | Byte3 | Byte4 | Byte5 | Byte6 | Byte7 |
|--------|-------|-------|-------|-------|-------|-------|-------|-------|
| H' 586 | H' 80 | H' 01 | H'90  | H' 01 | H' 00 | H' 00 | H' 02 | H' 06 |

## 4.4. PDO 服务

NK1-BCAN支持PD01~PD08(RxPD01~RxPD08, TxPD01~TxPD08)。对于NK1-BCAN来说, PD0 的 COB-ID 可任意更改,但不可重复。

● TxPD0的参数映射

TxPD0可以映射对象字典中的所有参数。映射的数据长度最大为8个字节。PD0 生产者发送TxPD0。

● RxPDO的参数映射

RxPD0可以映射对象字典中可写的参数。映射的数据长度最大为8个字节。PD0 消费者接收相同CAN-ID的RxPD0。

- PD01(默认为Open)
  - TxPD01 (PD0生产者发送):

| 默认COB-ID    | Byte0 | Byte1 | Byte2 | Byte3 | Byte4 | Byte5 | Byte6 | Byte7 |
|-------------|-------|-------|-------|-------|-------|-------|-------|-------|
| H'          |       |       |       |       |       |       |       |       |
| 180+Node-ID |       |       |       |       |       |       |       |       |

■ RxPD01 (PD0消费者接收):

| 默认COB-ID    | Byte0 | Byte1 | Byte2 | Byte3 | Byte4 | Byte5 | Byte6 | Byte7 |
|-------------|-------|-------|-------|-------|-------|-------|-------|-------|
| H'          |       |       |       |       |       |       |       |       |
| 200+Node-ID |       |       |       |       |       |       |       |       |

- PD02~PD08(默认为Close)
  - TxPD0 (PD0生产者发送):

映射的数据长度默认为0个字节,最多可映射8个字节。

| 默认COB-ID | Byte0 | Byte1 | Byte2 | Byte3 | Byte4 | Byte5 | Byte6 | Byte7 |
|----------|-------|-------|-------|-------|-------|-------|-------|-------|
| H' XXXX  |       |       |       |       |       |       |       |       |
| +Node-ID |       |       |       |       |       |       |       |       |

■ RxPD0 (PD0消费者接收):

映射的数据长度默认为0个字节,最多可映射8个字节。

| 默认COB-ID | Byte0 | Byte1 | Byte2 | Byte3 | Byte4 | Byte5 | Byte6 | Byte7 |
|----------|-------|-------|-------|-------|-------|-------|-------|-------|
| H' XXXX  |       |       |       |       |       |       |       |       |
| +Node-ID |       |       |       |       |       |       |       |       |

● 数据传输模式

NK1-BCAN中的TxPD0 支持多种传输模式: 同步非周期、同步周期、同步 RTR、异步 RTR、异步。

#### 4.5. 紧急对象—EMERGENCY Object

当NK1-BCAN侦测到一个内部错误时,即传送一笔EMCY 信息给CANopen 总线。

帧格式

从站→主站

| COB-ID     | Byte 0 | Byte 1 | Byte 2 | Byte 3 | Byte 4 | Byte 5 | Byte 6 | Byte 7 |
|------------|--------|--------|--------|--------|--------|--------|--------|--------|
| 128(H'080) | 紧急差    | 错代码    | 错误寄存器  | 00     | 00     | 00     | 00     | 00     |
| +Node-ID   | LSB    | MSB    |        |        |        |        |        |        |

● 错误寄存器

错误寄存器内的值映射到对象字典(Object Dictionary)中的索引地址H'1001。 若该值等于0,则表明无错误发生;若该值等于1,则表明发生了一般性错误;若该 值等于H'80,则表明发生了设备内部错误。

- 紧急差错代码
  - CANopen 总线通讯错误

该错误是指 CANopen 主站与从站NK1-BCAN之间的通讯错误(例如:主站断 开)。错误发生时,紧急差错代码等于H'8130,错误寄存器的值为1。

■ PD0 数据长度不足

该错误是指实际传送的Receive PDO 数据长度小于所设定的数据长度。错误发生时,紧急差错代码等于H'8210,错误寄存器的值为1。

■ 错误消除

当错误被消除时,紧急差错代码等于H'0000。

● 说明:

以节点 ID=2 的从站NK1-BCAN为对象,比较不同错误情况下NK1-BCAN发出的 EMERGENCY 信息。

PDO 数据长度不足时:

| COB-ID | Byte0 | Byte1 | Byte2 | Byte3 | Byte4 | Byte5 | Byte6 | Byte7 |
|--------|-------|-------|-------|-------|-------|-------|-------|-------|
| 86     | 10    | 82    | 01    | 00    | 00    | 00    | 00    | 00    |

注意:

只有当错误状况发生改变时,NK1-BCAN 才会传 EMERGENCY 信息。

# 第五章 KEW CANopen Editor 工具

#### 5.1. 功能

## 5.1.1. 主要功能

KEW CANOpen Editor 编辑软件为 NK1 系列 PLC 在 WINDOWS 操作系统环境下所使用的 CANOpen 网络参数配置工具。

主要功能如下:

- 1) 网络参数配置
- 2) 联机扫描网络中的主站和从站
- 3) 网络参数上传和下载
- 4) 监视网络中各节点状态
- 5) 发生 SD0 报文
- 注: 配置参数时, 使用的端口号: 28784

KEW CANOpen Editor 编程软件只能作为 Koyo PLC Programming Software 编程工具的一个插件 使用。

操作环境要求如下:

| Software       | 安装 Koyo PLC Programming Software                         |  |  |
|----------------|----------------------------------------------------------|--|--|
| OS             | Windows XP/Windows Vista/Windows 7/Windows 8/Windows 8.1 |  |  |
| HDD Free Space | 500MB or more                                            |  |  |
| Memory Size    | Windows XP : 512MB or more                               |  |  |
|                | Windows Vista : 1GB or more<br>Windows 7 : 2GB or more   |  |  |
|                | Windows 8 : 2GB or more                                  |  |  |
|                | Windows 8.1 : 2GB or more                                |  |  |
| Screen Size    | SVGA 1024x768                                            |  |  |

\*Windows 是 Microsoft Corporation 的注册商标。

支持 PLC 类型

| Series | Module Number |
|--------|---------------|
| NK1    | NK1-CPU40     |

## 菜单功能列表:

| 菜单            | 说明                  |
|---------------|---------------------|
| 文件->新建        | 新建一个配置文件            |
| 文件->打开…       | 打开一个存在的配置文件         |
| 文件->保存        | 保存配置文件              |
| 文件->另存为…      | 用其他名称保存配置文件         |
| 文件->退出        | 退出工具软件              |
| 编辑->剪切        | 剪切设备信息              |
| 编辑->复制        | 复制设备信息              |
| 编辑->粘贴        | 粘贴设备信息              |
| 编辑->删除        | 删除设备信息              |
| 编辑->属性        | 查看选中设备的信息           |
| 视图->工具栏       | 显示或隐藏工具栏            |
| 视图->状态栏       | 显示或隐藏状态栏            |
| 视图->设备列表      | 显示或隐藏设备列表           |
| 视图->输出窗口      | 显示或隐藏输出窗口           |
| 网络->主站参数      | 显示主站参数              |
| 网络->网络列表      | 显示网络列表              |
| 网络->联机        | 切换到联机或非联机状态         |
| 网络->监视        | 切换到监视或非监视状态         |
| 网络->上传        | 从主站读取参数配置文件并显示到编程视图 |
| 网络->下载        | 下载参数配置文件至主站         |
| 工具->基本参数      | 配置当前连接的设备           |
| 工具->发送 SDO 报文 | 发送 SD0 报文           |
| 工具->扫描网络      | 扫描当前网络状态            |
| 帮助->帮助主题      | 显示帮助文件              |
| 帮助->关于        | 显示软件版本、版权等          |

# 5.2. 画面构成

# 5.2.1. 画面一览表

| 画面  | 名称                | 说明                     |
|-----|-------------------|------------------------|
| ID  |                   |                        |
| 100 | 主画面               | 系统主界面,由标题栏、菜单栏、工具栏、设备  |
|     |                   | 列表、编辑视图,输出窗口,状态栏组成。    |
| 200 | 选择开始操作            | 选择软件开始模式               |
| 300 | 配置主站              | 配置主站参数                 |
| 400 | 配置从站              | 配置从站参数                 |
| 410 | 错误控制协议            | 配置错误控制协议参数             |
| 411 | 节点列表              | 显示当前网络节点列表             |
| 412 | Heartbeat 监控      | 配置 Heartbeat 监控参数      |
| 420 | 配置自动 SDO          | 配置自动 SDO 列表            |
| 421 | SDO 配置            | 配置自动 SDO 列表中一个 SDO 参数  |
| 430 | PD0 映射            | 配置 PDO 映射参数            |
| 431 | 从EDS 文件获取的有效项目    | 显示从 EDS 文件获取的有效项目的列表   |
| 440 | 从 EDS 文件读取 PDO 列表 | 显示从 EDS 文件读取的 PDO 参数列表 |
| 450 | PD0 属性            | 配置当前 PDO 属性            |
| 500 | 网络列表              | 显示当前网络的列表信息            |
| 600 | 基本参数配置            | 配置当前连接设备的基本参数          |
| 700 | 发送 SDO 报文         | 发送 SDO 报文              |
| 800 | 关于                | 显示关于对话框                |
|     |                   |                        |
|     |                   |                        |
|     |                   |                        |
|     |                   |                        |
|     |                   |                        |
|     |                   |                        |

## 5.3. 画面说明

## 5.3.1. 主画面

布局

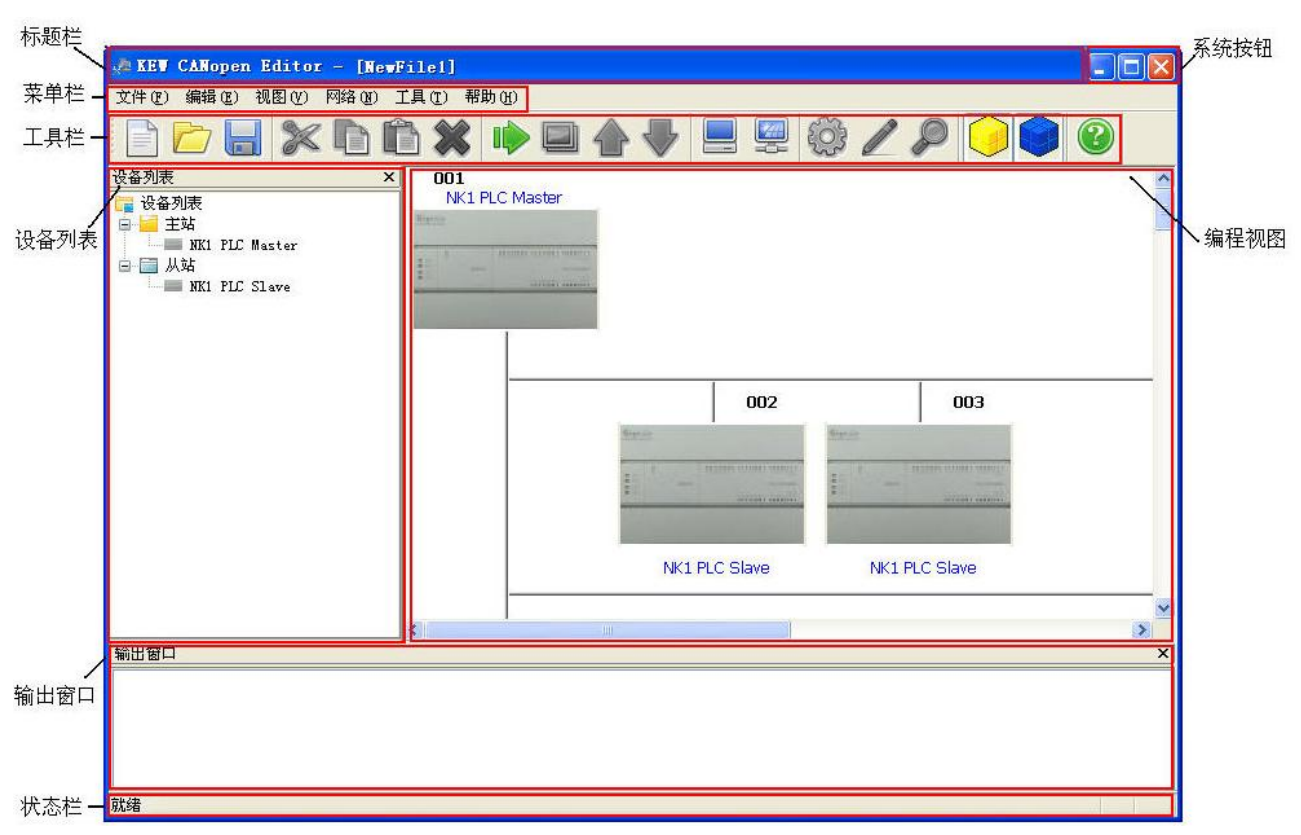

| 控件名称 | 处理                                                                                          |
|------|---------------------------------------------------------------------------------------------|
| 标题栏  | 显示当前编辑的文件名称                                                                                 |
| 系统菜单 | 系统菜单栏包括:最小化、最大化、关闭                                                                          |
| 菜单栏  | 菜单栏包括: 文件、编辑、视图、网络、工具、帮助                                                                    |
| 工具栏  | 工具栏包括:新建、打开、保存、剪切、复制、黏贴、删除、联机、<br>监视、上传、下载、主站参数、网络列表、配置设备基本参数、SDO<br>报文写入、扫描网络、设备列表、输出窗口、关于 |
| 设备列表 | 显示软件支持的主站设备和从站设备列表                                                                          |
| 编程视图 | 显示软件的编程视图                                                                                   |

NK1-BCAN 功能板技术资料

| 输出窗口 |  | 显示执行结果 |
|------|--|--------|
|      |  |        |

## 5.3.2. 选择开始操作

软件启动时自动弹出。

布局

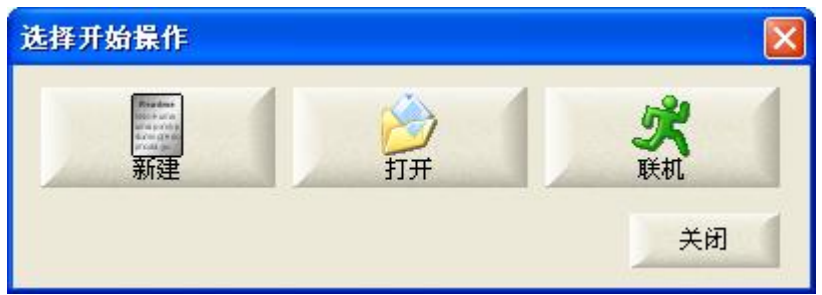

| 控件名称 | 处理                 |
|------|--------------------|
| 新建   | 新建参数配置文件           |
| 打开   | 打开存在的参数配置文件        |
| 联机   | 联机主站设备,上传参数配置文件并显示 |
| 关闭   | 返回调用界面             |
|      |                    |

## 5.3.3. 配置主站

菜单 -> 网络 -> 主站参数

工具栏 -> 📃

选中主站节点 -> 菜单 -> 编辑 -> 属性 选择主站节点 -> 双击鼠标左键。

#### 布局

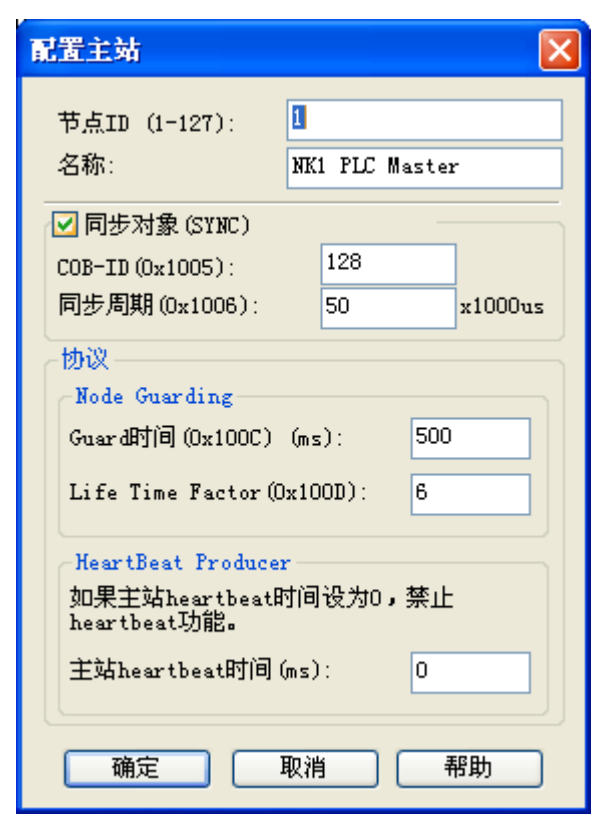

| 控件名称          | 处理                    |
|---------------|-----------------------|
| 节点 ID         | 设置主站节点 ID, 支持 1 - 127 |
| 名称            | 设置主站名称                |
| SYNC – COB-ID | 设置同步对象的 COB-ID        |
| 同步周期          | 设置同步周期。设定发送同步信息的周期。   |

NK1-BCAN 功能板技术资料

| Node Guarding - Guard时间             | 设置Guard时间,支持0 - 65535。<br>主站按Guard Time设定的时间间隔去轮询从站                                                                       |
|-------------------------------------|----------------------------------------------------------------------------------------------------|
| Node Guarding - Life Time<br>Factor | 设置Life Time Factor, 支持0 - 255。<br>Life Time= Guard time x Life Time Factor。如果从<br>站在Life Time 时间内没有响应主站的轮询,主站认<br>为该从站掉线。 |
| Heart Beat - 主站 Heartbeat<br>时间     | 设置主站 Heartbeat 时间<br>设定 NK1-BCAN 主站发送心跳报文的周期,用于从站监<br>控主站是否掉线。                                                            |
| 确定                                  | 保存参数,返回调用窗口                                                                                                    |
| 取消                                  | 返回调用窗口                                                                                                    |
|                                     |                                                                                                    |

# 5.3.4. 配置从站

选中从站节点 -> 菜单 -> 编辑 -> 属性 选择从站节点 -> 双击鼠标左键

| 布 | 局 |
|---|---|
|   |   |

| 配置从站                          |                           |                     |        |            |                          |                      |
|-------------------------------|---------------------------|---------------------|--------|------------|--------------------------|----------------------|
| 节点ID (1-                      | -127): 🙎                  |                     | 4      | 5称:        | NK1 PLC Slave            |                      |
| - <b>节点信息</b><br>☑ 供应<br>☑ 设备 | .(HEX)<br>商ID: [<br>类型: [ | )000140.<br>)000000 | A<br>1 |            | 2 产品代码: 2 版本:            | 00000064<br>00010001 |
| - 配置PDO-                      | COB-ID                    | R/T                 | 长度     | 类型         | 描述                       | 错误控制协议               |
| 1400<br>1800                  | 202<br>182                | Rx<br>Tx            | 2      | 255<br>255 | Receive PD<br>Transmit P |                      |
|                               |                           |                     |        |            |                          | 配置自动SDO              |
|                               |                           |                     |        |            |                          |                      |
|                               |                           |                     |        |            |                          | <br>确定               |
|                               |                           |                     |        |            |                          |                      |
|                               |                           |                     |        |            |                          | 取消                   |
| 添加                            |                           | 删除                  | - F    | DO映射       | 」                        | 帮助                   |

| 控件名称          | 处理                  |
|---------------|---------------------|
| 节点 ID         | 设置节点 ID, 支持 1 - 127 |
| 名称            | 设置节点名称              |
| 节点信息 - 供应商 ID | 显示供应商 ID            |

# NK1-BCAN 功能板技术资料

| 节点信息 - 产品代码 | 显示产品代码        |
|-------------|---------------|
| 节点信息 - 设备类型 | 显示设备类型        |
| 节点信息 - 版本   | 显示修订版本        |
| 错误控制协议      | 设置错误控制协议      |
| 配置自动 SDO    | 设置自动 SDO 执行列表 |
| 添加          | 添加 PDO        |
| 删除          | 删除 PDO        |
| PDO 映射      | 设置 PDO 映射参数   |
| 属性          | 设置 PDO 属性     |
| 确定          | 保存参数,返回调用窗口   |
| 取消          | 返回调用窗口        |
|             |               |

# 5.3.5. 错误控制协议

配置从站 对话框 -> 错误控制协议

| Guard时<br>Life Tir           | 间 (Ox100C):<br>ne Factor (Ox100D): | 0       | ms       |    |
|------------------------------|------------------------------------|---------|----------|----|
| ● Heartbes<br>主站监招<br>从站Hear | at<br>超时时间:<br>rtbeat产生时间:         | 0       | ms<br>ms | 确定 |
| Heartbeat)<br>节点ID           | 监控<br>节点名称                         | 监控者(ms) | 生产者(ms)  |    |
| 1                            | NK1 PLC Master                     | 4500    | 3000     | 取消 |
|                              |                                    |         |          |    |

| 控件名称                                | 处理                                                                                                    |
|-------------------------------------|----------------------------------------------------------------------------------------------------|
| Node Guarding - Guard时间             | 设置 Guard 时间, 支持0 - 65535<br>该从站按 Guard Time 设定的时间间隔去轮询主站或<br>其他从站。                                                              |
| Node Guarding - Life Time<br>Factor | 设置Life Time Factor, 支持0 - 255<br>Life Time= Guard time x Life Time Factor。如果主<br>站或其他从站,在Life Time 时间内没有响应该从站<br>的轮询,该从站认为站点掉线。 |

NK1-BCAN 功能板技术资料

| Heartbeat - 主站监控超时<br>时间        | 设置主站监控超时时间,支持0 - 65535<br>如果主站在"主站监控超时时间"没有收到从站的<br>Heartbeat 报文,主站就认为该从站掉线。<br>主站监控超时时间要大于从站Heartbeat 产生时间。 |
|---------------------------------|----------------------------------------------------------------------------------------------------|
| Heartbeat - 从站Heartbeat<br>产生时间 | 设置从站 Heartbeat 产生时间,支持0 - 65535<br>从站按"从站 Heartbeat 产生时间"周期发送<br>Heartbeat 报文给监控者。                           |
| 添加                              | 添加从节点列表中选 Heartbeat 监控对象, Heartbeat 监控对象, Heartbeat 监控对象只能配置1个节点                                             |
| 编辑                              | 编辑 Heartbeat 监控列表中选中的监控对象                                                                                    |
| 删除                              | 删除 Heartbeat 监控列表中选中的监控对象                                                                                    |
| 确定                              | 保存参数,返回调用窗口                                                                                                  |
| 取消                              | 返回调用窗口                                                                                                    |
|                                 |                                                                                                    |

# 5.3.6. 节点列表

配置从站 对话框 -> 错误控制协议 -> 节点列表

## 布局

| Ħ  | 点列表  |               |          |          | × |
|----|------|---------------|----------|----------|---|
| ìŹ | 选择节点 |               |          |          |   |
|    | 节    | 节点名称          | 监控者 (ms) | 生产者 (ms) |   |
|    | 1    | NK1 PLC Ma    | 4500     | 3000     |   |
|    | 3    | NK1 PLC Slave | 1        | 0        |   |
|    |      |               |          |          |   |
|    |      |               |          |          |   |
|    |      |               |          |          |   |
|    |      |               |          |          |   |
|    |      |               |          |          |   |
|    |      |               |          |          |   |
|    |      |               |          |          |   |
|    |      |               |          |          |   |
|    |      |               |          |          |   |
|    |      |               |          |          |   |
|    |      |               |          |          |   |
|    |      |               |          |          |   |
| -  |      |               |          |          |   |
|    |      |               |          |          |   |
| L  |      |               |          |          |   |
|    | 7    | 福完 一          | 取消       | 一報曲      |   |
|    | L    |               | *11.113  | (ALC)    | J |

| 控件名称 | 处理          |
|------|-------------|
| 确定   | 保存参数,返回调用窗口 |
| 取消   | 返回调用窗口      |
|      |             |

# 5.3.7. Heartbeat 监控参数

配置从站 对话框 -> 错误控制协议 -> Heartbeat 监控参数

#### 布局

| HeartBeat监控参                              | x 🔀      |
|-------------------------------------------|----------|
| 生产时间(ms):                                 | 3000     |
| 监控时间(ms):                                 | 4500     |
| <ul> <li>说明</li> <li>监控时间必须大于生</li> </ul> | 产时间      |
| 确定                                        | 取消    帮助 |

| 控件名称 | 处理                                        |
|------|-------------------------------------------|
| 生产时间 | 生产时间 ms,只读(该节点参数设置对话框中可以修改)               |
| 监控时间 | 设置监控时间 ms, 支持 0 - 65535, 监控时间必须大于<br>生产时间 |
| 确定   | 保存参数,返回调用窗口                               |
| 取消   | 返回调用窗口                                    |
|      |                                           |

## 5.3.8. 配置自动 SDO

#### 配置从站 对话框 -> 配置自动 SDO

#### 布局

| 动SDOT | 置        |       |             |      |
|-------|----------|-------|-------------|------|
| 置自动9  | DO序列(开   | 机自动执行 | (i          |      |
| Index | SubIndex | 长度    | 数据          |      |
| 3000  | 0        | 4     | 30 30 00 00 | [ 添加 |
|       |          |       |             | 编辑   |
|       |          |       |             | 删除   |
|       |          |       |             | 上移   |
|       |          |       |             | 下移   |
|       |          |       |             | 确定   |
|       |          |       |             | 取消   |
| (     |          |       | >           | 帮助   |

#### 控制说明

| 控件名称 | 处理              |
|------|-----------------|
| 添加   | 添加一个新的 SDO 配置   |
| 编辑   | 编辑选中的 SD0 配置项   |
| 删除   | 删除当前选中的 SDO 配置项 |
| 上移   | 向上移动选中的 SDO 配置项 |
| 下移   | 向下移动选中的 SDO 配置项 |
| 确定   | 保存参数,并返回调用窗口    |
| 取消   | 返回调用窗口          |
|      |                 |

#### 注:

每台从站配置自动 SDO 最大笔数为 20 笔。自动 SDO 只能写参数,不能读参数,自动 SDO 只在从站由预运行状态进入运行状态前对从站写一次。

## 5.3.9. SDO 配置

配置从站 对话框 -> 自动 SDO 配置 -> 添加 配置从站 对话框 -> 自动 SDO 配置 -> 编辑

| ٩Ĵ |
|----|
|    |

| SDO配置    | X         |
|----------|-----------|
| 项(hex):  | 3000      |
| 子项(hex): | 0         |
| 长度:      | 4 Bytes 💌 |
| 数据(hex): | 300300    |
| 确定       | 取消 帮助     |

| 控件名称     | 处理                                                  |  |
|----------|-----------------------------------------------------|--|
| Index    | 设置 SDO 的 Index, 十六进制                                |  |
| SubIndex | 设置 SDO 的 SubIndex, 十六进制                             |  |
| 长度       | 设置 SD0 的数据长度:                                       |  |
|          | 1 Byte                                              |  |
|          | 2 Bytes                                             |  |
|          | 4 Bytes                                             |  |
| 数据       | 设置 SDO 的数据,十六进制,低字节在前,高字节在后,数据类型为双字时,低字数据在前,高字数据在后。 |  |
| 确定       | 保存参数,返回调用窗口                                         |  |
| 取消       | 返回调用窗口                                              |  |
|          |                                                     |  |

# 5.3.10. PDO 映射

#### 配置从站 -> PDO 镜像

## 布局

| ndex | SubIndex | 名称    |  |
|------|----------|-------|--|
| 004  | 00       | R2000 |  |
| 000  | 04       | n12   |  |
|      |          |       |  |
|      |          |       |  |
|      |          |       |  |
|      |          |       |  |

| 控件名称  | 处理                  |
|-------|---------------------|
| Index | 当前选择的 PDO 镜像的 Index |
| 名称    | 当前选择的 PDO 镜像的名称     |
| 添加    | 从 EDS 文件中获取有效 Index |
| 删除    | 从 Mapped 项目中删除选中项   |
| 确定    | 设置参数,返回对话框          |
| 取消    | 返回对话框               |
|       |                     |

# 5.3.11. 从 EDS 文件获取的有效项目

#### 配置从站 -> PDO 镜像 -> 添加

#### 布局

| <ul> <li>● 按名</li> <li>▼ 名称</li> </ul> | 称<br>; <mark>B2</mark> | 000 |               |    |
|----------------------------------------|------------------------|-----|---------------|----|
| ○按In<br>□ Inde:                        | dex号<br>(Hex):         |     | SubIndex(Hex) | 查找 |
| Index                                  | SubIndex               | R/W | 名称            |    |
| 2003                                   | FA                     | BW  | B1772         |    |
| 2003                                   | FB                     | RW  | B1773         |    |
| 2003                                   | FC                     | BW  | B1774         |    |
| 2003                                   | FD                     | BW  | R1775         |    |
| 2003                                   | FE                     | BW  | R1776         |    |
| 2003                                   | FF                     | RW  | B1777         |    |
| 2004                                   | 00                     | BW  | R2000         |    |
| 2004                                   | 01                     | BW  | R2001         |    |
| 2004                                   | 02                     | BW  | R2002         |    |
| 2004                                   | 03                     | RW  | R2003         |    |
| 2004                                   | 04                     | BW  | R2004         |    |
| 2004                                   | 05                     | BW  | R2005         |    |
| 2004                                   | 06                     | BW  | R2006         |    |

| 控件名称              | 处理                |
|-------------------|-------------------|
| 查找->按名称           | 按照变量名称的方式查找       |
| 查找->按名称->名称       | 按照变量的名称查找         |
| 查找->按 Index 号     | 按照 Index 号的方式查找   |
| 查找->按项号->Index    | 按照 Index 的号码查找    |
| 查找->按项号->SubIndex | 按照 SubIndex 的号码查找 |
| 查找                | 执行查找操作            |
| 确定                | 设置参数,返回对话框        |
| 取消                | 返回对话框             |
|                   |                   |

# 5.3.12. 从 EDS 文件读取 PDO 列表

配置从站 对话框 -> 从 EDS 文件读取 PDO 列表

#### 布局

| 从  | 从EDS文件读取PDO列表    |                 |     |         |       |
|----|------------------|-----------------|-----|---------|-------|
| jź | 选择PDO:           |                 |     |         |       |
|    | 项                | PDO名称           | 类型  | inhibit | Event |
|    | 1400             | Receive PDO1 pa | 255 | -       | -     |
|    | 1401             | Receive PDO2 pa | 255 | -       | -     |
|    | 1402             | Receive PDO3 pa | 255 | -       | -     |
|    | 1403             | Receive PDO4 pa | 255 | -       | -     |
|    | 1404             | Receive PDO5 pa | 255 | -       | -     |
|    | 1405             | Receive PDO6 pa | 255 | -       | -     |
|    | 1406             | Receive PDO7 pa | 255 | -       | -     |
|    | 1407             | Receive PDO8 pa | 255 | -       | -     |
|    | 1800             | Transmit PDO1 p | 255 | 50      | 0     |
|    | 1801             | Transmit PDO2 p | 255 | 50      | 0     |
|    | 1802             | Transmit PDO3 p | 255 | 50      | 0     |
|    | 1803             | Transmit PDO4 p | 255 | 50      | 0     |
|    | 1804             | Transmit PDO5 p | 255 | 50      | 0     |
|    | 1805             | Transmit PDO6 p | 255 | 50      | 0     |
|    | 1806             | Transmit PDO7 p | 255 | 50      | 0     |
|    | 1807             | Transmit PDO8 p | 255 | 50      | 0     |
|    |                  |                 |     |         |       |
|    | <                |                 |     |         | >     |
| 0  | 复制EDS文件 确定 取消 帮助 |                 |     |         |       |

| 控件名称      | 处理          |
|-----------|-------------|
| 复制 EDS 文件 | 复制当前 EDS 文件 |
| 确定        | 设置参数,返回对话框  |
| 取消        | 返回对话框       |
|           |             |
# 5.3.13. PDO 属性

配置从站 对话框 -> 属性 按钮

| 布局    |  |
|-------|--|
| PH HI |  |

| PDO属性                                                                | × |
|----------------------------------------------------------------------|---|
| TxPDO参数:                                                             |   |
| COB ID: 182                                                          |   |
| ─通信定时器(仅TxPD0) ————————————————————————————————————                  |   |
| Event定时器(ms): 0                                                      |   |
| Inhibit定时器(ms): 50                                                   |   |
| 传输类型                                                                 |   |
| 255 - Asynchronous 💉                                                 |   |
| 说明<br>根据设备所属的描述文件定义的亊件来触发<br>PDO的传送。Receive PDO所接收到的数据,<br>将在接受到时有效。 |   |
| 确定 取消 帮助                                                             | ) |

#### 控制说明

| 控件名称        | 处理                                                                                                    |
|-------------|----------------------------------------------------------------------------------------------------|
| COB ID      | 设置当前 PDO 的 COB ID, 支持 0x181 - 0xFFF, 十六进制                                                                             |
| Event 定时器   | 设置 Event 定时器, 支持 0 - 65535。<br>表示每隔设定的时间发送 TxPDO 包,不管 TxPDO 映射的<br>数据是否发生变化。                                          |
| Inhibit 定时器 | 设置 Inhibit 定时器,支持0 - 65535。<br>禁止发送的时间,假设该值设置为 50ms 时。则表示 TxPD0<br>映射的数据若变化很快(如每 1ms 变化一次), TxPD0 包<br>也要间隔 50ms 才发送。 |
| 传输类型        | 设置传输类型                                                                                                    |
| 确定          | 保存参数,返回调用窗口                                                                                                    |
| 取消          | 返回调用窗口                                                                                                    |

PDO COB ID 设置规则如下表所示:

| RxPDO 编号 | COB-ID (HEX)     | TxPD0 编号 | COB ID (HEX) |
|----------|------------------|----------|--------------|
| RxPD01   | 201–27F, 181–1FF | TxPD01   | 181–1FF      |
| RxPDO2   | 301–37F, 281–2FF | TxPD02   | 281-2FF      |
| RxPDO3   | 401–47F, 381–3FF | TxPD03   | 381-3FF      |
| RxPDO4   | 501–57F, 481–4FF | TxPDO4   | 481-4FF      |
|          |                  |          |              |

备注: RxPD05-RxPD08, TxPD05-TxPD08的COB ID 可以使用网络中其他未使用从站 RxPD01-RxPD04, TxPD01-TxPD04的COB ID, 但每个PD0的COB ID 不能相同。

PD0 传输类型说明如下表所示:

| 传轴    | 俞类型   | 传输类型说明                                                                                                    | 备注    |
|-------|-------|----------------------------------------------------------------------------------------------------|-------|
| 0     | TxPDO | 主站每个同步周期传送一笔同步报文给<br>从站。TxPD0数据发生变化后,TxPD0数<br>据立即传输给主站,主站接收到TxPD0数<br>据后立即生效。TxPD0数据无变化时,从<br>站不传送TxPD0数据给主站。 | 同步非周期 |
| 1     | TxPDO | 主站每个同步周期传送一笔同步报文给<br>从站。从站每收到1个同步报文后传送一<br>次TxPD0数据。                                                           | 同步周期  |
| 2     | TxPDO | 主站每个同步周期传送一笔同步报文给<br>从站。从站每收到2个同步报文后向主站<br>传送一次TxPD0数据,主站接收到TxPD0<br>数据后立即生效。                                  | 同步周期  |
| 3-240 | TxPD0 | 以传输类型1和传输类型2类推。                                                                                                | 同步周期  |

NK1-BCAN 功能板技术资料

| 254 | TxPDO | 当 Event timer 和 inhibit timer 都为0<br>时,TxPDO 数据发生变化后,TxPDO 数据<br>传输给主站,主站接收到的数据立即生<br>效;TxPDO 数据无变化时,从站不传送<br>TxPDO 数据给主站。当 Event timer 和<br>inhibit timer 都不为0时,从站每隔一<br>个 Event timer 时间向主站传输一次<br>TxPDO 数据(TxPDO 数据传送一次后,<br>inhibit timer 时间内不允许再传送<br>TxPDO 数据),且TxPDO 数据变化时,TxPDO<br>数据立即传输给主站,主站接收到的数据<br>立即生效。 | 异步 |
|-----|-------|----------------------------------------------------------------------------------------------------|----|
| 255 | RxPDO | 接收到数据立即生效。                                                                                                    | 异步 |
|     | TxPDO | 同传输类型 254。                                                                                                    |    |
|     |       |                                                                                                    |    |

# 5.3.14. 网络列表

网络 -> 网络列表

工具栏 -> 🖳

#### 布局

| 有效节点:          |                  |             |   |                  | 选择节点     |                  |   |
|----------------|------------------|-------------|---|------------------|----------|------------------|---|
| 节点ID           | 节点名称             |             | T |                  | 节点ID     | 节点名称             |   |
| 3              | NK1-BCAN Slav    | /e          |   | $\triangleright$ | 2        | NK1-BCAN Slave   |   |
|                |                  |             |   | <                |          |                  |   |
| 设备列表(R<br>输出设备 | n = R3000)<br>输出 | 出设备映射       |   |                  | 输入设备     | 输入设备映射           | ~ |
| Rn120          | [002             | RxPDO-R2000 |   |                  | Rn620    | [002]TxPDO-R2000 |   |
| Bn121          |                  |             |   |                  | Rn621    |                  |   |
| Rn122          |                  |             |   |                  | Rn622    |                  |   |
| Rn123          |                  |             |   |                  | Rn623    |                  |   |
| Bn124          |                  |             |   |                  | Rn624    |                  |   |
| Rn125          |                  |             |   |                  | Rn625    |                  |   |
| Rn126          |                  |             |   |                  | Rn626    |                  |   |
| Rn127          |                  |             |   |                  | Rn627    |                  |   |
| Rn130          |                  |             |   |                  | Rn630    |                  |   |
| Rn131          |                  |             |   |                  | Rn631    |                  |   |
| Rn132          |                  |             |   |                  | Rn632    |                  |   |
| Rn133          |                  |             |   |                  | Rnb33    |                  |   |
| Bn134          |                  |             |   |                  | Rnb34    |                  |   |
| Bn135          |                  |             |   |                  | Rnb35    |                  |   |
| Hnl3b          |                  |             |   |                  | HN636    |                  |   |
| Bn137          |                  |             |   |                  | Rhb3/    |                  |   |
| BD140          |                  |             |   | ~                | Rn640    |                  | ~ |
| D. 141         | 100              |             |   |                  | K0641    |                  | 5 |
| Rn141          |                  |             |   |                  | <b>`</b> |                  |   |

### 控制说明

| 控件名称 | 处理                     |
|------|------------------------|
| 有效节点 | 显示当前有效节点列表             |
| 选择节点 | 显示当前选择的节点列表            |
| >    | 将有效节点列表中选择的节点添加到选择节点列表 |
| <    | 将选择节点列表中的选择的节点删除       |
| 设备列表 | 显示当前选中节点对应的设备变量        |
| 确定   | 保存参数,返回调用窗口            |
| 取消   | 返回调用窗口                 |
|      |                        |

# 5.3.15. 配置基本参数

- 工具 -> 基本参数
- 工具栏 -> 😳

布局

| 配置基本参数            | ×               | 配置基本参数            | ×                 |
|-------------------|-----------------|-------------------|-------------------|
| 节点ID (1-127): 1   |                 | - 节点ID (1-127): 2 |                   |
| 波特率:              | 1Mbps 🗸         | ■<br>波特率:         | 1Mbps 🗸           |
| 工作模式:             | Master Mode 🛛 🗸 | · 工作模式:           | Slave Mode $\sim$ |
| 超时时间(1-9999)(ms): | 500             | 超时时间(1-9999)(ms): | 500               |
|                   |                 | 存储模式:             | 0 ~               |
| 主站参数起始地址:         | R10000          |                   |                   |
| □ 使能CAN无协议        |                 |                   |                   |
| 系统将占用从该地址开始的      | 1280个寄存器。       |                   |                   |
| 确定 取消             | 帮助              | :                 | 帮助                |

#### 控制说明

| 控件名称  | 处理                  |
|-------|---------------------|
| 节点 ID | 设置节点 ID, 支持 1 - 127 |
| 波特率   | 设置波特率,支持:           |
|       | 1Mbps               |
|       | 500Kbps             |
|       | 250Kbps             |
|       | 125Kbps             |
|       | 50Kbps              |
|       | 20Kbps              |
| 工作模式  | 设置工作模式:             |
|       | Master Mode         |
|       | Slave Mode          |

# NK1-BCAN 功能板技术资料

| 超时时间     | 设置超时时间, 支持1 - 9999 ms                                                       |
|----------|-----------------------------------------------------------------------------|
| 存储模式     | 设置参数保存模式: (仅用于从站保存配置参数)<br>0 - 批量保存<br>1 - 及时保存                             |
| 主站参数偏移地址 | 设置主站参数的偏移地址:(从该地址开始的 1280 个寄<br>存器将被使用)<br>R2000 - R7377<br>R10000 - R36777 |
| 确定       | 保存参数,返回调用窗口                                                                 |
| 取消       | 返回调用窗口                                                                      |
|          |                                                                             |

# 5.3.16. 发送 SDO 报文

工具 -> 发送 SDO 报文

工具栏 -> 🖊

布局

| 포도마.     | 1       |    |                |      |
|----------|---------|----|----------------|------|
|          | 5 L     | j. |                |      |
| -SDO请求   | 1       |    |                | -    |
| 俞令:      | 写SDO    | *  | Index(Hex):    | 1000 |
| 数据长度:    | 2 Bytes | ~  | SubIndex(Hex): | 0    |
| 数据(Hex): | 1234    |    |                | 发送   |
| SDO响应    |         |    |                |      |
| I        |         |    |                | 2    |
|          |         |    |                |      |
|          |         |    |                |      |
|          |         |    |                | 3    |
| <        |         |    |                | >    |
|          |         | -  |                | _    |

### 控制说明

| 控件名称              | 处理                              |
|-------------------|---------------------------------|
| 节点 ID             | 设置主站 ID, 支持 1 - 127             |
| SD0请求 - 命令        | 设置 SDO 请求的命令:                   |
|                   | 写 SDO                           |
|                   | 读 SDO                           |
| SDO 请求 - Index    | 设置 SDO 请求的 Index, 支持 0 - 65535  |
| SDO 请求 - SubIndex | 设置 SDO 请求的 SubIndex, 支持 0 - 255 |

| SD0 请求 - 数据长度 | 设置 SDO 请求的数据长度: |
|---------------|-----------------|
|               | 1 Byte          |
|               | 2 Bytes         |
|               | 4 Bytes         |
| SD0 请求 - 数据   | 设置 SD0 请求的数据    |
| 发送            | 执行 SD0 请求       |
| 关闭            | 返回调用窗口          |
|               |                 |

# 5.3.17. 关于 KEW CANopen Editor

帮助 -> 关于 KEW CANopen Editor

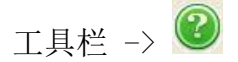

布局

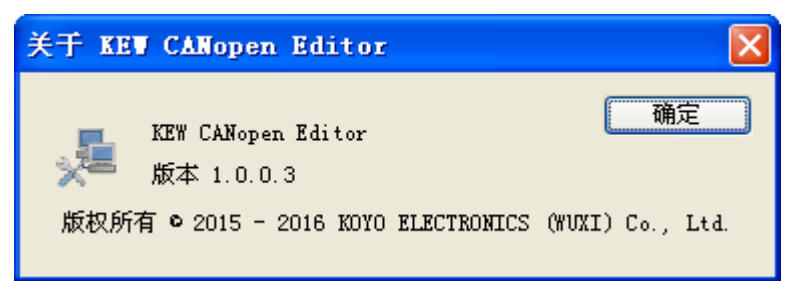

控制说明

| 控件名称 | 处理     |
|------|--------|
| 确定   | 返回调用窗口 |
|      |        |

### 5.4. 如何使用

### 5.4.1. 参数配置文件创建前的准备工作

#### 设置工作环境

- 1. 安装 Koyo PLC Programming Software
- 2. 设置 Koyo PLC Programming Software 的环境参数

#### 设置通信连接

设置 Koyo PLC Programming Software 的通信连接

注:仅当Koyo PLC Programming Software 配置NK1-CPU40 PLC时才能启动KEW CANopen Editor。

| PLC类型变更   | X       |    |
|-----------|---------|----|
| PLC系列     |         |    |
| NK1 系列    |         | ОК |
| PLC型号     | 存储器大小   |    |
| NK1-CPU40 | ✓ 31.5K | 取消 |

#### 5.4.2. 新建参数配置文件

#### 启动 KEW CANopen Editor

1. 启动 Koyo PLC Programming Software, PLC 类型选择 NK1-CPU40

| 新建工程                           | X  |
|--------------------------------|----|
| PLC系列                          |    |
| NK1 系列                         | ОК |
| PLC型号                          |    |
| NK1-CPU40                      | 取消 |
| 驱动路径                           |    |
| E:\My Documents\KoyoTools\KPP\ |    |
|                                |    |
| NewProject                     |    |

2. Koyo PLC Programming Software 菜单: 附加选项 -> 选项 -> 配置 CANopen 模块参数

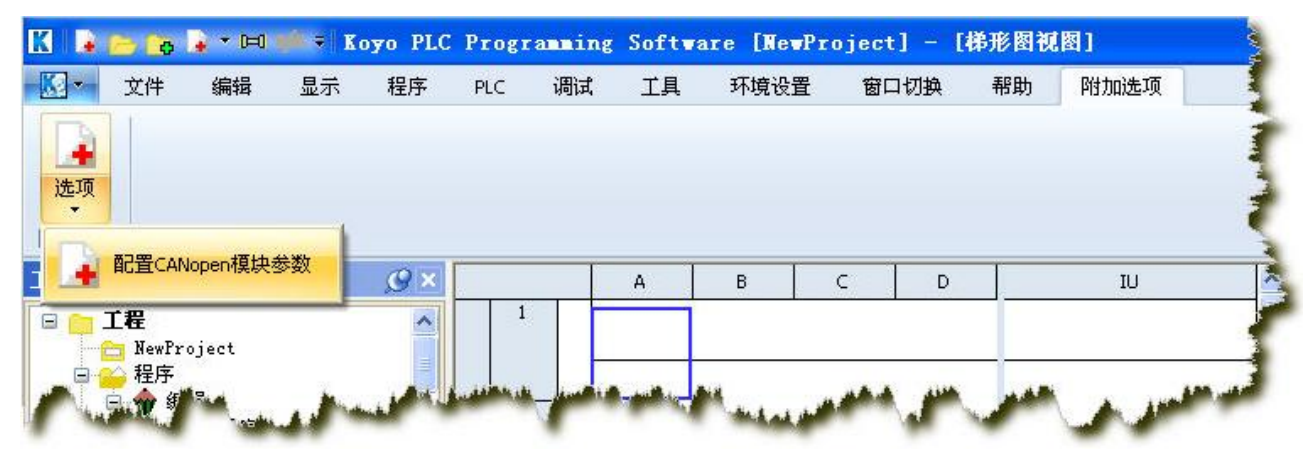

#### 选择启动项

从"选择开始操作"对话框中,选择"新建"。

| ACC PARTY AND A DESCRIPTION OF A DESCRIPTION OF A DESCRIP | 1-27 | 9 P |
|----------------------------------------------------------------------------------------------------|------|-----|
| 新建                                                                                                    | 打开   | 联机  |

### 5.4.3. 创建并配置主站节点

- 1. 创建主站节点
  - a. 新建或打开配置文件

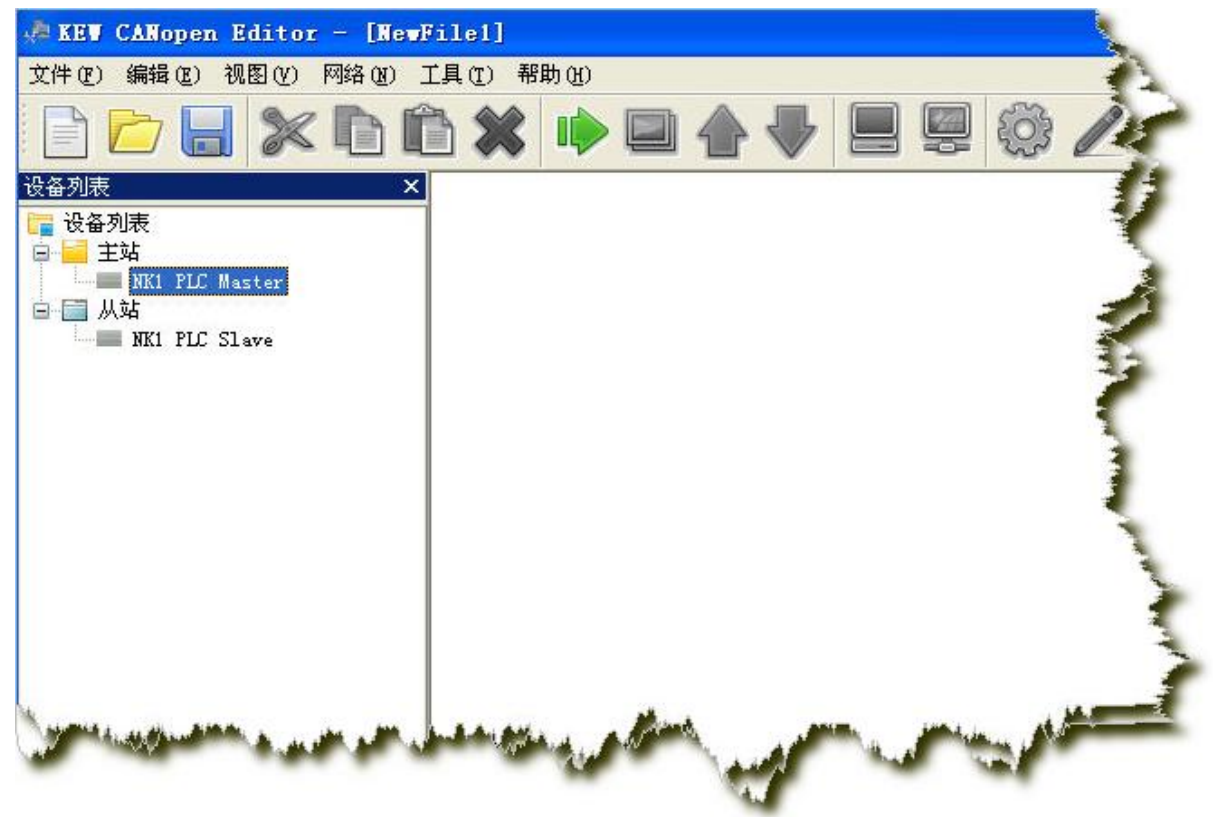

b. 选择设备列表中的主站设备

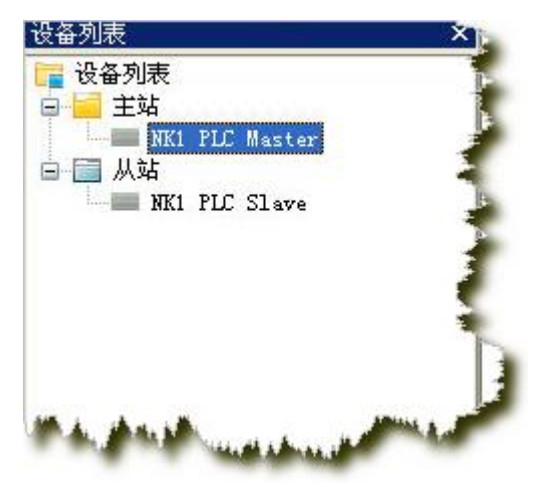

c. 按住鼠标左键, 拖到该设备至编程视图

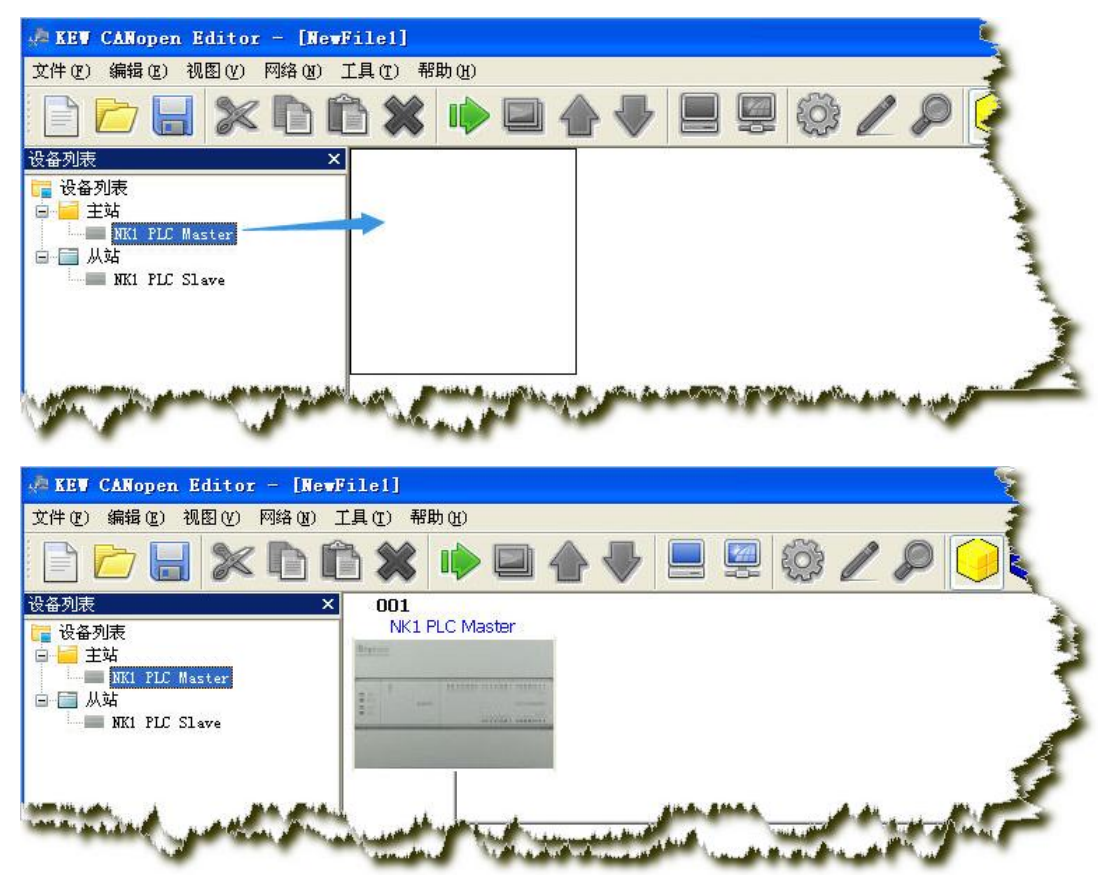

#### 2. 配置主站参数

编程视图中,双击主站图标、或者使用菜单(网络->主站参数)、或者选择该节点使用菜 单(编辑->属性)、或者工具栏(图标);打开配置主站参数对话框:

| 配置主站                          |                     |
|-------------------------------|---------------------|
| 节点ID (1-127):<br>名称:          | 1<br>NK1 PLC Master |
| ☑ 同步对象(SYNC)                  |                     |
| COB-ID (0x1005):              | 128                 |
| 同步周期(0x1006):                 | 50 x1000us          |
| 协议————                        |                     |
| -Node Guarding                |                     |
| Guard时间 (0x100C)              | (ms): 500           |
| Life Time Factor(             | 0x100D): 6          |
| -HeartBeat Produce            | er                  |
| 如果主站heartbeat<br>heartbeat功能。 | 时间设为0,禁止            |
| 主站heartbeat时间                 | (ms): 0             |
| 确定                            | 取消 帮助               |

# 5.4.4. 创建并配置从站节点

#### 1. 创建从站节点

a. 新建或打开配置文件, 创建主站节点

| 📌 KEV CANopen Editor - [NewF | file1]                                                                                                    |       |
|------------------------------|----------------------------------------------------------------------------------------------------|-------|
| 文件(E)编辑(E)视图(Y)网络(B)]        | 丘具 (I) 帮助 (H)                                                                                                    | 1     |
|                              | > ★ ● ■ � ♥ ■ ፼ ∅ ∠ ₽                                                                                                    | ) 🧿 🚳 |
| 设备列表 ×                       | 001                                                                                                    | 1     |
| 🔚 设备列表                       | NK1 PLC Master                                                                                                    |       |
| 二十二 土地<br>NK1 PLC Master     |                                                                                                    | 2     |
| 白 🚍 从站                       |                                                                                                    | 3     |
| MK1 PLC Slave                |                                                                                                    |       |
|                              | the second second second second second second second second second second second second second second second s                                                                                                    |       |
|                              |                                                                                                    |       |
|                              | Neuroph and a state of the second state of the second state of the |       |

b. 选择设备列表中的从站设备

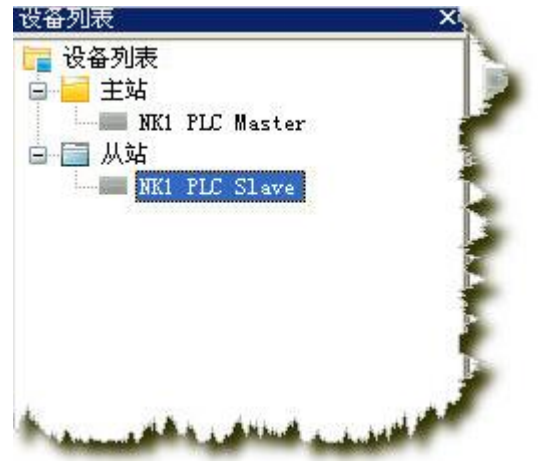

c. 按住鼠标左键, 拖到该设备至编程视图

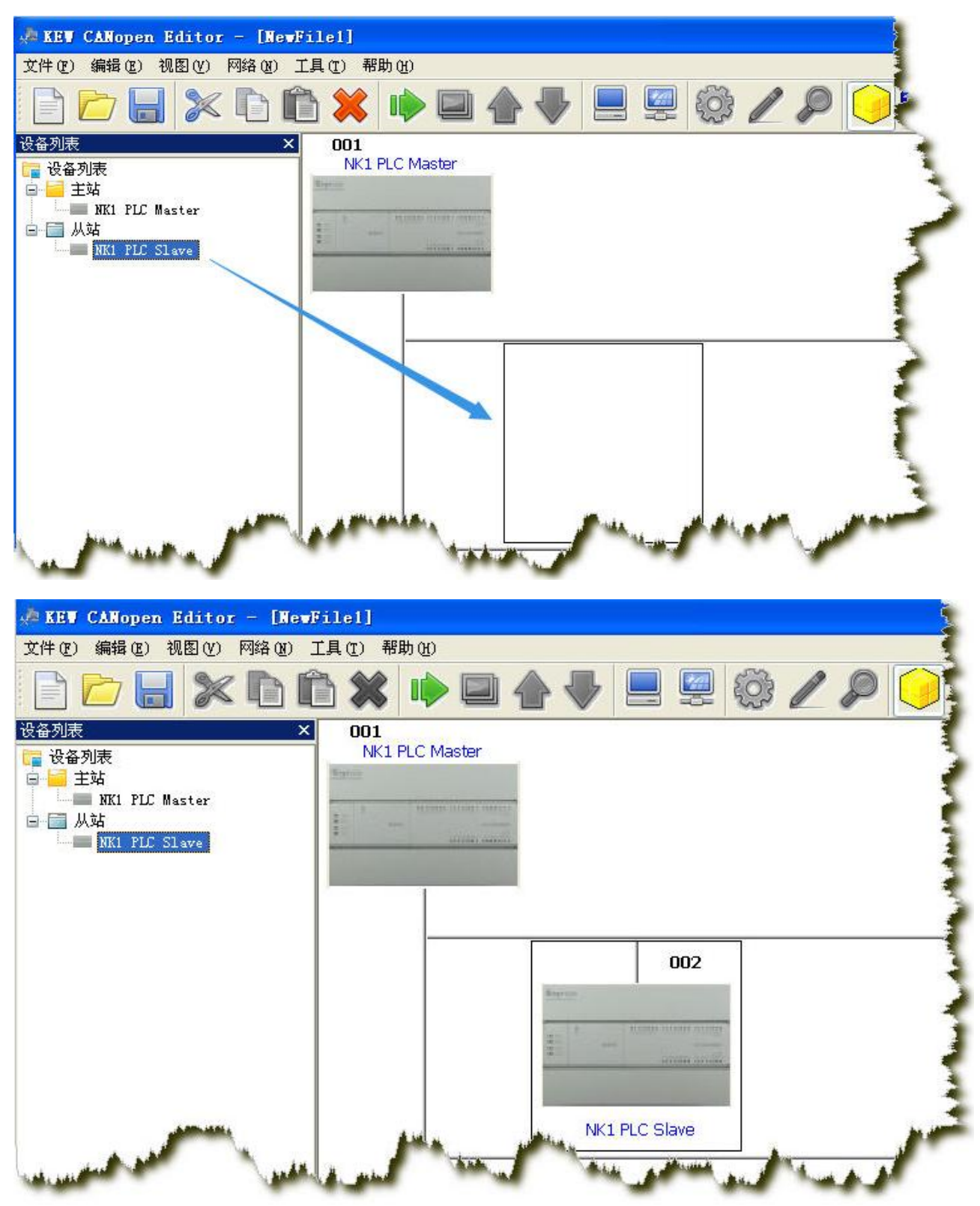

#### 2. 配置从站参数

编程视图中,双击从站图标、或者使用菜单(网络->主站参数)、或者选择该节点使用菜 单(编辑->属性)、或者工具栏(图标);打开配置从站参数对话框:

| ⊻ 供应  | 商ID: C | 0000140 | A  |     | ☑产品代码:     | 00000064 |
|-------|--------|---------|----|-----|------------|----------|
| ✔ 设备  | 类型: [  | 000000  | 1  |     | ✔版本:       | 00010001 |
| 2置PDO |        |         |    |     |            |          |
| 项     | COB-ID | R/T     | 长度 | 类型  | 描述         | 错误控制协议   |
| 400   | 202    | Rx      | 2  | 255 | Receive PD |          |
| .000  | 102    | IX      | 2  | 200 | Iransmit F |          |
|       |        |         |    |     |            | 配要白きの    |
|       |        |         |    |     |            |          |
|       |        |         |    |     |            |          |
|       |        |         |    |     |            | -        |
|       |        |         |    |     |            |          |
|       |        |         |    |     |            |          |
|       |        |         |    |     |            | 确定       |
|       |        |         |    |     |            |          |
|       |        |         |    |     |            |          |
|       |        |         |    |     |            |          |

# 第六章 NK1-BCAN 组建 CANopen 网络

本部分所组建的 CANopen 网络,将由 3个 NK1-BCAN 组成,1个主站和 2个从站。

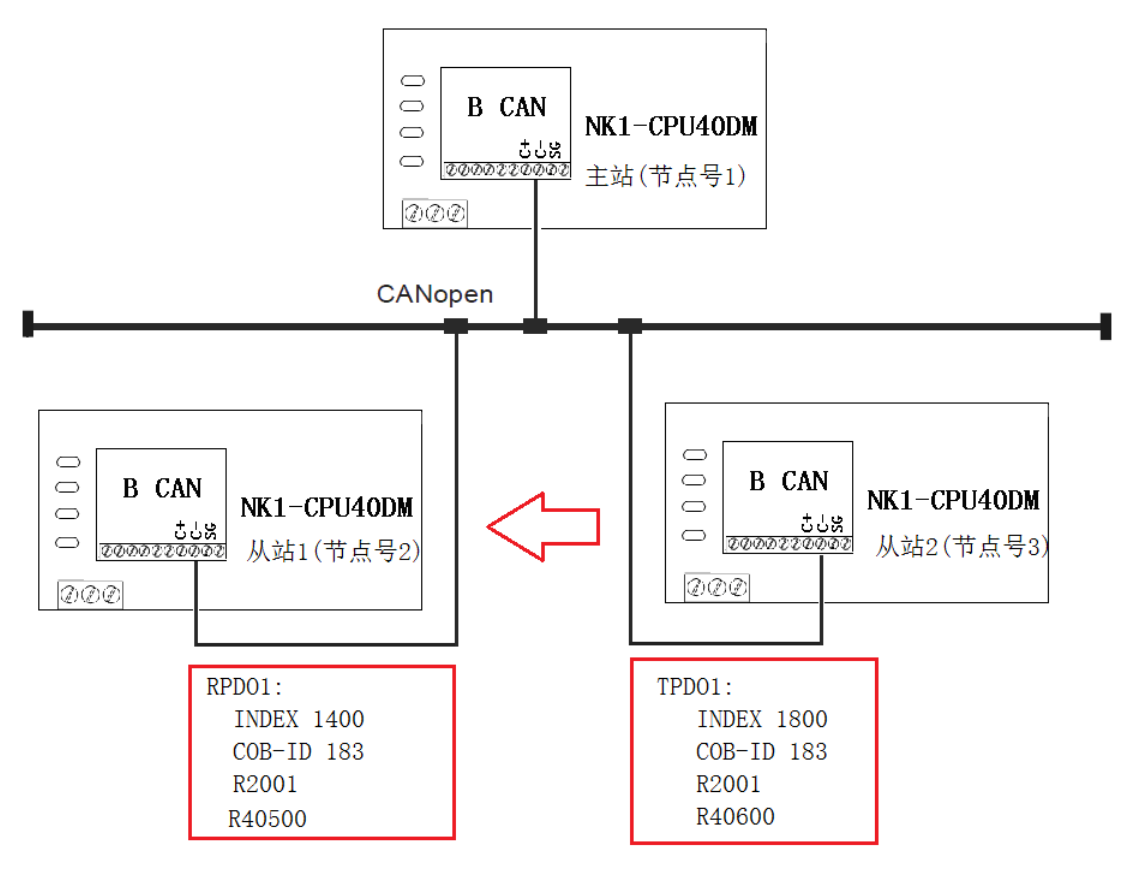

从站间的数据传输

### 6.1. 从站间的数据传输

本例中,实现从站2传输数据给从站1,具体如下表。

| 从站1寄存器 | 数据传输方向 | 从站2寄存器 |
|--------|--------|--------|
| R40500 |        | R40600 |
| R2001  |        | R2001  |

基本思路:

(1). 从站 2 使用 TPD01 (COB-ID: 0x183) 发送数据到网络中。

(2). 从站 1 使用 RPD01 (COB-ID: 0x183) 接收网络中的数据。关键在于,需要把从站 1 的 RPD01 与从站 2 的 TPD01 设置为相同的 COB-ID。

(3). 把 R40600、R2001 数据映射到从站 2 的 TPD01。

(4). 把从站1的 RPD01 接收到的数据,映射到 R40500、R2001。

(5). 设置从站 2 的 TPD01 的传输模式为,数据变化立即传输 PD0。即当从站 2 中 R40600 和 R2001 数据发生变化,则立即发送 PD0 包到网络。

由于 NK1 中 R40600 对应 MO-M15, R40500 对应 Q0-Q15。因此若用触摸屏连接从站 2, 修改从 站 2 的 M0, 则从站 1 (RUN 时)中的 Q0 输出将发生变化。

#### 6.1.1. 设置基本参数

基本参数:

- 工作模式: 主站和从站模式, 一个网络中只能有一个主站。
- 节点号:网络中的节点号不能重复。
- 波特率:网络中所有节点的波特率必须一致。
- 注意: (1). 在进行 CANopen 通信前,必须先设置基本参数。 (2). 使用 KEW CANopen Editor 工具,对每个 NK1-BCAN 单独设置基本参数。

(1). 主站基本参数设置如下:

| 配置基本参数            |                     |                  | ×      |
|-------------------|---------------------|------------------|--------|
| 节点ID (1-127):     | 1                   |                  |        |
| 波特率:              |                     | 1Mbps            | $\sim$ |
| 工作模式:             |                     | Master Mode      | $\sim$ |
| 超时时间(1-9999)(ms): |                     | 500              |        |
|                   |                     |                  |        |
| 主站参数起始地址          | :                   | R3000            |        |
| □ 使能CAN无协议        |                     |                  |        |
| 系统将占用从该地          | 址开始的 <mark>1</mark> | <b>280</b> 个寄存器。 |        |
| 确定                | 取消                  | 帮助               |        |

注意: 主站参数占用NK1连续的1280个寄存器,因此主站参数起始地址设置为R3000时,将占用NK1的R3000~R5377。

(2). 从站1和从站2基本参数设置如下:

| 配置基本参数            | ×              | 配置基本参数            | ×                 |
|-------------------|----------------|-------------------|-------------------|
| 节点ID (1-127): 2   |                | 节点ID (1-127): 3   |                   |
| ·<br>波特率:         | 1Mbps ~        | 。<br>波特率:         | 1Mbps 🗸           |
| 工作模式:             | Slave Mode 🗸 🗧 | 工作模式:             | Slave Mode $\sim$ |
| 超时时间(1-9999)(ms): | 500            | 超时时间(1-9999)(ms): | 500               |
| 存储模式:             | 0 ~            | 存储模式:             | 0 ~               |
|                   |                |                   |                   |
|                   |                |                   |                   |
|                   |                |                   |                   |
| 确定 取消             | 帮助             | 确定 取消             | 帮助                |

### 6.1.2. 配置 CANopen 网络参数

使用 KPP 连接主站, 打开 KEW CANopen Editor 工具, 配置 CANopen 网络参数, 并下载到主站中。

新建工程,添加主站和2个从站,如下图。

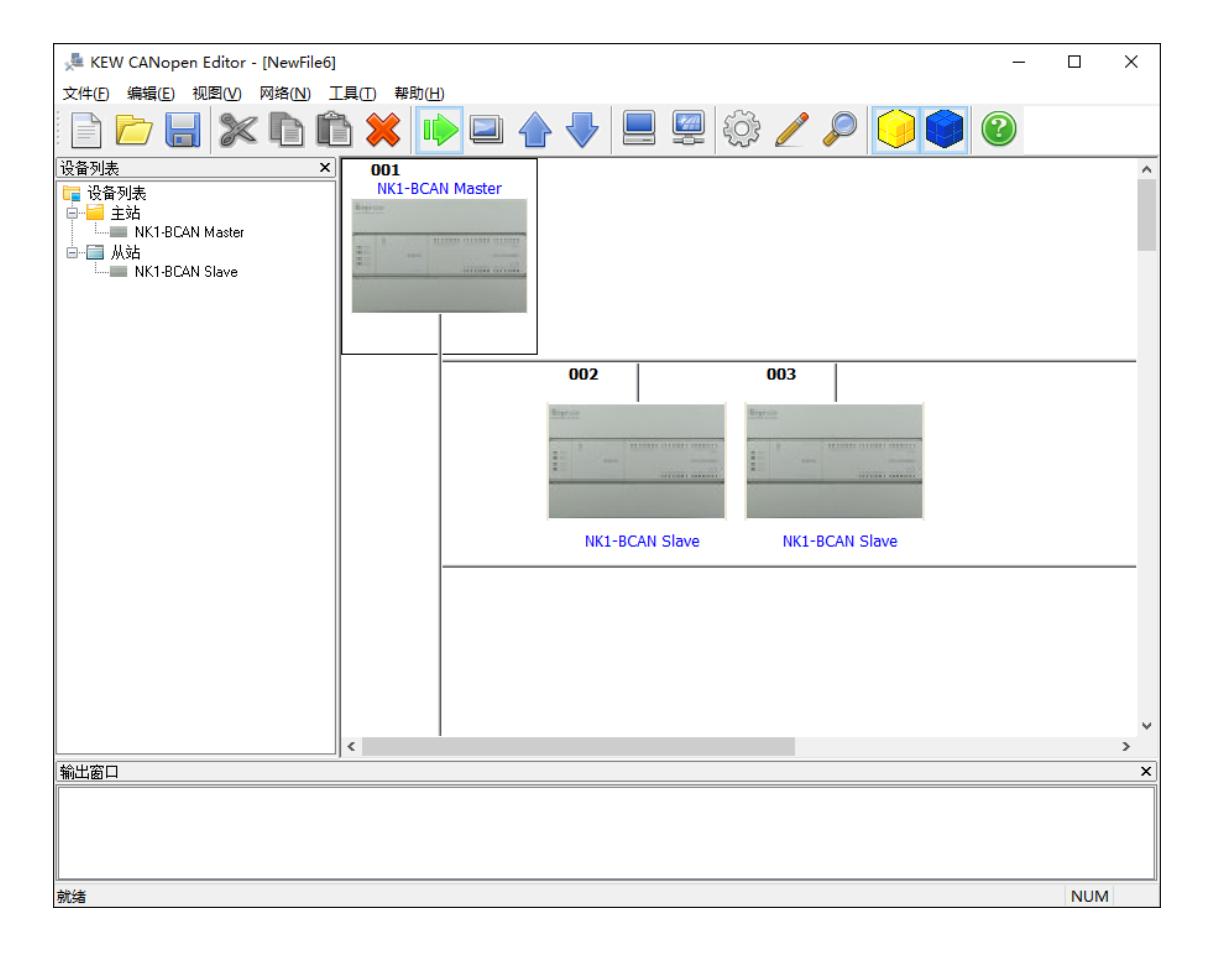

### 6.1.2.1. 配置主站参数

双击主站图标,进行如下设置。

| 配置主站                          |               |        | ×       |
|-------------------------------|---------------|--------|---------|
| 节点ID (1-127):<br>名称:          | 1<br>NK1-BCAN | N Mast | er      |
| ☑ 同步对象(SYNC)                  |               |        |         |
| COB-ID(0x1005):               | 128           |        |         |
| 同步周期(0x1006):                 | 200           |        | x1000us |
| 协议<br>— Node Guarding         |               |        |         |
| Guard时间(0x100C)(r             | ms):          | 500    |         |
| Life Time Factor(0x10         | 0D):          | 6      |         |
| HeartBeat Producer            |               |        |         |
| 如果主站heartbea时<br>heartbeat功能。 | 间设为0,         | 禁止     |         |
| 主站heartbea时间(m                | ıs):          | 0      |         |
| 确定                            | 取消            | ₹      | 習助      |

### 6.1.2.2. 配置从站参数

### 6.1.2.2.1. 2号节点 (从站 1) 配置

双击2号节点(从站1),打开"配置从站"界面,如下图。

| 配置从站                           |                          |                     |    |      |                  | ×        |
|--------------------------------|--------------------------|---------------------|----|------|------------------|----------|
| 节点ID (1-1                      | 27): 2                   |                     | ŕ  | 3称:  | NK1-BCAN Slave   |          |
| - <b>节点信息</b><br>☑ 供应<br>☑ 设备: | (HEX)<br>商ID: [<br>类型: [ | 0000140.<br>0000000 | A  |      | ] 产品代码:<br>] 版本: | 00000064 |
| 配置PDO                          |                          |                     |    |      |                  |          |
| Index                          | COB-ID                   | R/T                 | 长度 | 类型   | 描述               | 错误控制协议   |
| 1400                           | 183                      | Rx                  | 4  | 255  | Receive PDO      |          |
|                                |                          |                     |    |      |                  | 配置自动SD0  |
|                                |                          |                     |    |      |                  |          |
|                                |                          |                     |    |      |                  |          |
|                                |                          |                     |    |      |                  | 确定       |
|                                |                          |                     |    |      |                  |          |
|                                |                          |                     |    |      |                  | 取消       |
|                                |                          |                     |    |      |                  |          |
| 添加                             |                          | 删除                  | P  | DO映射 | 属性               | 帮助       |

选中 Index:0x1400, 点击"属性",即设置 RxPD01 的通信参数,设置 COB-ID 为 0X183。

| PC | OC属性                                          |                          |               | Х |
|----|-----------------------------------------------|--------------------------|---------------|---|
| F  | RxPD01参数:                                     |                          |               |   |
|    | COB ID: 183                                   |                          |               |   |
|    | 通信定时器(仅TxPDO)                                 |                          |               |   |
|    | Event定时器(ms):                                 | 0                        |               |   |
|    | Inhibit定时器(ms):                               | 0                        |               |   |
|    | 传输类型                                          |                          |               |   |
|    | 255 - Asynchronous                            |                          | ~             |   |
|    | 说明<br>根据设备所属的描述<br>PDO的传送。Receiv<br>据,将在接受到时有 | 这件定义的<br>e PDO所接收<br>i效。 | 事件来触发<br>文到的数 |   |
| [  | 确定 耳                                          | 则消                       | 帮助            |   |

点击 "PDO 映射", 点击 "添加", 可以查找要添加的映射项目:

| 从EDS文件             | 从EDS文件获取的有效项目 X             |      |            |     |    |  |
|--------------------|-----------------------------|------|------------|-----|----|--|
| 查找<br>● 按名<br>☑ 名称 | 查找<br>● 按名称<br>☑ 名称: R40500 |      |            |     |    |  |
| ◯ 按In<br>□ Inde:   | dex号<br><(Hex):             |      | SubIndex(H | ex) | 查找 |  |
| Index              | SubIndex                    | R/W  | 名称         |     | ^  |  |
| 2041               | 34                          | RW   | R40472     |     |    |  |
| 2041               | 3B                          | BW   | R40473     |     |    |  |
| 2041               | 3C                          | BW   | R40474     |     |    |  |
| 2041               | 3D                          | BW   | R40475     |     |    |  |
| 2041               | 3E                          | BW   | R40476     |     |    |  |
| 2041               | 3F                          | BW   | R40477     |     |    |  |
| 2041               | 40                          | RW   | R40500     |     |    |  |
| 2041               | 41                          | RW   | R40501     |     |    |  |
| 2041               | 42                          | RW   | R40502     |     |    |  |
| 2041               | 43                          | RW   | R40503     |     |    |  |
| 20.41              | **                          | DV-7 | D 40504    |     | *  |  |
|                    | 确定                          |      | 取消         | 帮助  |    |  |

此例一共添加两个映射项目。

- (1). Index: 2004 Subindex: 01 对应的寄存器 R2001
- (2). Index: 2041 Subindex: 40 对应的寄存器 R40500

| PDO映射                    |          | ×                        |
|--------------------------|----------|--------------------------|
| Index:(hex)<br>一 Mappedぼ | 1600     | 名称: Receive PD01 mapping |
| Index                    | SubIndex | 名称                       |
| 2004                     | 01       | R2001                    |
| 2041                     | 40       | R40500                   |
|                          |          |                          |
|                          |          |                          |
|                          |          |                          |
|                          |          |                          |
|                          |          |                          |
|                          |          |                          |
| 添加                       | 刪        | 除 确定 取消 帮助               |

### 6.1.2.2.2.3 号节点 (从站 2) 配置

双击 3 号节点(从站 2),打开"配置从站"界面,如下图。

| 配置从站                                     |                                    |                     |        |             |                                  | ×        |
|------------------------------------------|------------------------------------|---------------------|--------|-------------|----------------------------------|----------|
| 节点ID (1-1<br>- 节点信息<br>- ☑ 供应<br>- ☑ 设备: | 27): 3<br>(HEX)<br>寄ID: [<br>类型: [ | 0000140.<br>0000000 | A<br>0 | san: [<br>₽ | NK1-BCAN Slave<br>了产品代码:<br>了版本: | 00000064 |
| 配置PDO                                    |                                    |                     |        |             |                                  |          |
| Index                                    | COB-ID                             | R/T                 | 长度     | 类型          | 描述                               | 错误控制协议   |
| 1800                                     | 183                                | Tx                  | 4      | 255         | Transmit PDO                     |          |
|                                          |                                    |                     |        |             |                                  | 配置自动SD0  |
|                                          |                                    |                     |        |             |                                  |          |
|                                          |                                    |                     |        |             |                                  |          |
|                                          |                                    |                     |        |             |                                  |          |
|                                          |                                    |                     |        |             |                                  | 确定       |
|                                          |                                    |                     |        |             |                                  |          |
|                                          |                                    |                     |        |             |                                  | 取消       |
|                                          |                                    |                     |        |             |                                  |          |
|                                          |                                    |                     |        |             |                                  | 帮助       |
| 添加                                       |                                    | 删除                  | F      | DO映射        | 属性                               | 11145    |

选中 Index:0x1800, 点击"属性",即设置 TxPD01 的通信参数,设置如下:

- COB-ID: 0x183.
- Event 定时器: 500ms。 表示每隔 500ms 发送 TPD0 包,不管映射的数据是否变化。
- Inhibit 定时器: 50ms。 表示映射的数据若变化很快(如每 1ms 变化), TPDO 包也要间隔 50ms 才发送。
- 传输类型: 255。 代表异步传输,映射的数据若发生变化,立即发送 TPDO 包。

| PDO属性                                         |                                    | × |
|-----------------------------------------------|------------------------------------|---|
| TxPD01参数:                                     |                                    |   |
| COB ID: 183                                   |                                    |   |
| _通信定时器(仅TxPDO)                                | )                                  |   |
| Event定时器(ms):                                 | 500                                |   |
| Inhibi定时器(ms):                                | 50                                 |   |
| 传输类型                                          |                                    |   |
| 255 - Asynchronous                            | ~                                  |   |
| 说明<br>根据设备所属的描述<br>PDO的传送。Receiv<br>据,将在接受到时有 | 性文件定义的事件来触发<br>re PDO所接收到的数<br>I效。 |   |
| 确定 耳                                          | 00消 帮助                             |   |

此例一共添加两个映射项目。

(1). Index: 2004 Subindex: 01 对应的寄存器 R2001
 (2). Index: 2041 Subindex: 80 对应的寄存器 R40600

| PDO映射       |          |        |                   | ×     |
|-------------|----------|--------|-------------------|-------|
| Index:(hex) | 1A00     | 名称:    | Transmit PD01 map | oping |
| Mappedīj    | 间        |        |                   |       |
| Index       | SubIndex | 名称     |                   |       |
| 2004        | 01       | R2001  |                   |       |
| 2041        | 80       | R40600 |                   |       |
|             |          |        |                   |       |
|             |          |        |                   |       |
|             |          |        |                   |       |
|             |          |        |                   |       |
|             |          |        |                   |       |
|             |          |        |                   |       |
| 添加          | ₩        | 除る     | 确定 取消             | 帮助    |

#### 6.2. 通过主站间接传输

- 1. 从站 2(3号节点)发送数据给主站
- 2. 主站内部数据进行交换。
- 3. 主站发送给从站1(2号节点)

如下图所示。

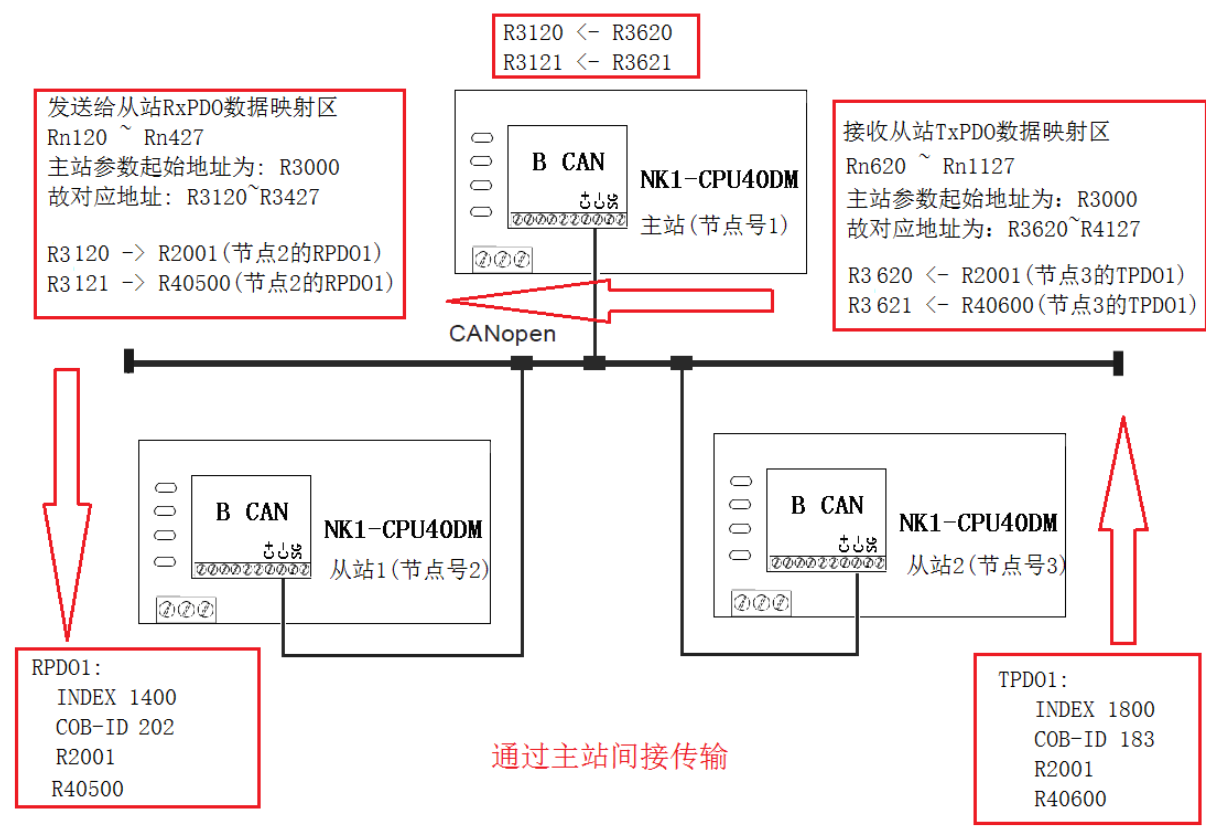

#### 6.2.1. 修改 CANopen 设置

基于上述"从站间的数据传输"工程的设置,进行如下修改。

- 1. 修改 2 号节点的 RPD01 中的 COB-ID, 把 183 改为 202
- 2. 添加网络列表。点击"网络"->"网络列表",选择节点2和3并添加。如下图。
  - 把3号节点TxPD01数据,映射到主站的
     "接收从站TxPD0数据映射区" Rn620~Rn621。
     主站参数起始地址 Rn 目前为 R3000,因此 Rn620和 Rn621分别对应 R3620和 R3621。
     实际上将3号节点TxPD01的 R2001和 R40600内容,发送给主站 R3620和 R3621。
  - 把2号节点 RxPD01 数据, 映射到主站的

"发送给从站 RxPDO 数据映射区" Rn120 ~ Rn427。

主站参数起始地址 Rn 目前为 R3000,因此 Rn120 和 Rn121 分别对应 R3120 和 R3121。 实际上将主站 R3120 和 R3121,发送给 2 号节点 RxPD01 的 R2001 和 R40500 内容。

| 各列表       |                   |     |         |                   | × |
|-----------|-------------------|-----|---------|-------------------|---|
| 设罟列表      |                   |     |         |                   |   |
| 有效节点:     |                   |     | 选择节点    |                   |   |
| 节点ID キ    | 5点名称              |     | 节点ID    | 节点名称              |   |
|           |                   |     | 2       | NK1-BCAN Slave    |   |
|           |                   | >   | 3       | NK1-BCAN Slave    |   |
|           |                   |     |         |                   |   |
|           |                   |     |         |                   |   |
|           |                   |     |         |                   |   |
|           |                   |     |         |                   |   |
|           |                   |     |         |                   |   |
| 设备列耒(Bn = | = R3000)          |     |         |                   |   |
| 输出设备      | 输出设备映射            | ^   | 输入设备    | 输入设备映射            | ^ |
| B-120     |                   |     | D_C20   |                   |   |
| Du120     |                   |     | D=C21   |                   |   |
| Br122     | [002]hXFD0-h40500 |     | Dr621   | [003]1XFD0-h40600 |   |
| Dr122     |                   |     | Drib22  |                   |   |
| De124     |                   |     | Dirib23 |                   |   |
| Du124     |                   |     | D=C25   |                   |   |
| Drit20    |                   |     | Directo |                   |   |
| Bp127     |                   |     | Bn627   |                   |   |
| Bp120     |                   |     | Br620   |                   |   |
| Bn131     |                   |     | Bn631   |                   |   |
| Bn132     |                   |     | Bn632   |                   |   |
| Bn133     |                   |     | Bn633   |                   |   |
| Bn134     |                   |     | Bn634   |                   |   |
| Bn135     |                   |     | Bn635   |                   |   |
| 5 400     |                   | × . | 2 000   |                   | × |
| <         |                   | >   | <       |                   | > |

3. 编写 NK1-BCAN 主站的用户程序。

用户程序如下图:

●将 R3620 赋值给 R3120

### NK1-BCAN 功能板技术资料

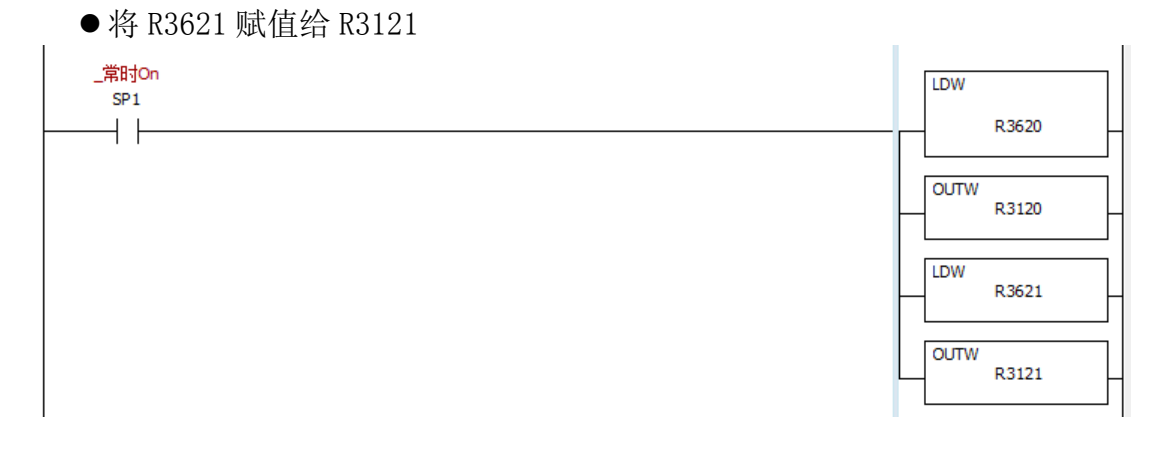

# 第七章 梯形图发送 SD0 信息

### 7.1. SDO 请求信息的数据结构

SDO可通过编辑请求信息映射区来实现。请求信息映射区、回应信息映射区与PLC 寄存器的 对应关系如下表所示。

| PLC 寄 | 存器 | 器相对地址 | 映射区域     | 映射长度   |
|-------|----|-------|----------|--------|
| Rn0   | 2  | Rn117 | SDO 请求信息 | 160 字节 |
| Rn500 | 2  | Rn617 | SDO 回应信息 | 160 字节 |

SDO 请求信息的数据格式如下表:

| PLC 寄存器       | 请求信息        |        |  |
|---------------|-------------|--------|--|
| 相对地址<br>(八进制) | 高字节         | 低字节    |  |
| Rn0           | 主索引高字节      | 主索引低字节 |  |
| Rn1           | Object size | 子索引    |  |
| Rn2           | 数据1         | 数据0    |  |
| Rn3           | 数据 3        | 数据2    |  |
| Rn4           | 数据 5        | 数据 4   |  |
| •••           | •••         | •••    |  |
| Rn101         | 数据 127      | 数据 126 |  |
| Rn102 ~ Rn117 | 保           | 留      |  |

SDO 响应信息的数据格式如下表:

| PLC 寄存器       | 响应信息        |        |  |
|---------------|-------------|--------|--|
| 相对地址<br>(八进制) | 高字节         | 低字节    |  |
| Rn500         | 主索引高字节      | 主索引低字节 |  |
| Rn501         | Object size | 子索引    |  |
| Rn502         | 终止码1        | 终止码0   |  |
| Rn503         | 终止码 3       | 终止码 2  |  |
| Rn504         | 数据1         | 数据0    |  |
| Rn505         | 数据3         | 数据2    |  |
| •••           | •••         | •••    |  |
| Rn603         | 数据 127      | 数据 126 |  |
| Rn604 ~ Rn617 | 係           | 留      |  |

●Object size: 表示Object的数据长度,单位为字节。Object size只能为1、2、4三个 值的一个。

- ●终止码: 由4个字节组成。
  - 若SD0响应信息成功,终止码为0。
  - 若SDO响应信息失败,将产生相应的终止码,见表("NK1-BCAN功能介绍" 中的"SDO 服务"部分)

### 7.2. RX/WX 命令执行 SDO 的读/写请求

RX/WX 命令只能在 CANopen 主站中执行。

### 7.2.1. RX 指令

在 CANopen 主站中使用 RX 指令,实现对从站的 SDO 的读请求。下面举例说明。 设置 NK1-BCAN 主站的主站参数起始地址为 R3000(见下图"配置基本参数")。

| 配置基本参数                | ×               |  |
|-----------------------|-----------------|--|
| 节点ID (1-127): 1       |                 |  |
| 波特率:                  | 1Mbps 🗸         |  |
| 工作模式:                 | Master Mode 🛛 🗸 |  |
| 超时时间(1-9999)(ms):     | 500             |  |
|                       |                 |  |
| 主站参数起始地址:             | R3000           |  |
| □ 使能CAN无协议            |                 |  |
| 系统将占用从该地址开始的1280个寄存器。 |                 |  |
| 确定 取消                 | 帮助              |  |

根据 SDO 请求信息的数据结构,则可以得到:

- SD0 请求信息的起始地址(Rn0)为 R3000
- SD0 响应信息的起始地址 (Rn500) 为 R3500

打开 KPP,连接 NK1,然后编辑 NK1 的用户程序,编辑 RX 指令,如下图所示。

| 光洋电子(无锡)有限公司                    | NK1-BCAN 功能板技术资料 |
|---------------------------------|------------------|
| _Port2通讯标记(MRX/MWX时无效)<br>SP114 | LDS              |
| /t                              | K2041            |
|                                 |                  |
|                                 | R3000            |
|                                 | LDS              |
|                                 | K280             |
|                                 | OUTW P 2001      |
|                                 |                  |
|                                 | LDS KF203        |
|                                 |                  |
|                                 |                  |
|                                 |                  |
|                                 | O3500            |
|                                 | RX RX            |
|                                 | R3000            |
|                                 |                  |

其中:

(1). SP114为RX/WX命令的CANopen通信忙标志。

(2).

- LDS K2041
- OUTW R3000

■ 上面两句将寄存器 R3000 赋值为" 0x2041"。

 "OUTW R3000"中的 R3000 为 SDO 请求信息中的 Rn0,表示主索引。因此 Rn0 = 0x2041

 Rn0
 主索引高字节

 主索引高字节
 主索引低字节

(3).

• LDS K280

● OUTW R3001 表示 Rn1 = 0x280,则子索引为 0x80, Object size 为 0x02。 Rn1 Object size 子索引

(4).

- LDS KF203: 16 进制。
  - "F2":代表 RX/WX 使用 PORT2,即 CANopen 协议通信。
  - "03":代表 CANopen 网络中的从站节点号。
- LDS K8:

表示读 8 个字节长度,由于 0bject size = 2,因此将读连续的 4 个 object。 由于起始的 object 为"主索引= 0x2041,子索引 = 0x80",因此四个索引分别为

0x2041/80, 0x2041/82, 0x2041/83, 0x2041/83.

根据 NK1-BCAN 的从站的对象字典。

| 索引        | NK1对应的寄存器 |
|-----------|-----------|
| 0x2041/80 | R40600    |
| 0x2041/81 | R40601    |
| 0x2041/82 | R40602    |
| 0x2041/83 | R40603    |

可以知道, 主站将读取从站的四个寄存器: R40600、R40601、R40602、R40603。

- LDR 03500:
  - 用于设置 SDO 的响应信息的实际起始地址,该值由"主站参数起始地址"加 500(八 进制)得到,需计算后填写。
  - "03500": 是由当前的"主站参数起始地址"值 R3000 + 500(八进制)得到。
  - 表示 SDO 的响应信息的数据当前位于 R3500 ~ R3617。
- RX R3000:
  - 用于设置 SDO 的请求信息的起始地址,该值由"主站参数起始地址"加 0(八进制) 得到,需计算后填写。
  - "03000": 是由当前的"主站参数起始地址"值 R3000 + 500(八进制)得到。
  - 表示 SDO 的响应信息的数据当前位于 R3000 ~ R3117。
- (5). 如果该从站的四个寄存器的值如下: R40600 = 0x1234
  - R40601 = 0x5678
  - R40602 = 0xAABB
  - R40603 = 0xCCDD

在主站成功执行 RX 命令后,可以从 SDO 的响应信息中得到读到的数据。SDO 的响应信息

### 7.2.2. WX 指令

同上。

# 第八章 CAN 无协议通信

#### 8.1. CAN 无协议通信的数据结构

#### 8.1.1. CAN 无协议信息的发送:

1. CAN 无协议发送信息的数据格式,如下表:

| PLC 寄存器       | 请求信息      |           |
|---------------|-----------|-----------|
| 相对地址<br>(八进制) | 高字节       | 低字节       |
| Rn2500        | 发送消息ID高字节 | 发送消息ID低字节 |
| Rn2501        | 保留        | 数据长度      |
| Rn2502        | 数据1       | 数据0       |
| Rn2503        | 数据3       | 数据 2      |
| Rn2504        | 数据 5      | 数据 4      |
| Rn2505        | 数据7       | 数据 6      |
| Rn2506 ~      | 保         | _<br>留    |
| Rn2577        |           |           |

- 长度:表示发送数据的长度,最大值为8。
- 数据:用户自定义的发送数据。
- 2. 使用 WX 指令,发送 CAN 无协议信息:

在下列中, Rn 首地址设置为 R10000,则 Rn2600 应该为 R12600, Rn2500 应该为 R12500。 在执行 WX 指令前,需要先对发送区域 Rn2500~ Rn2505,进行赋值。

- (1) 在寄存器 Rn2500, 写入发送消息 ID
- (2) 在寄存器 Rn2501, 写入发送数据长度, 最大为8
- (3)在 Rn2502~Rn2505, 写入发送的数据。

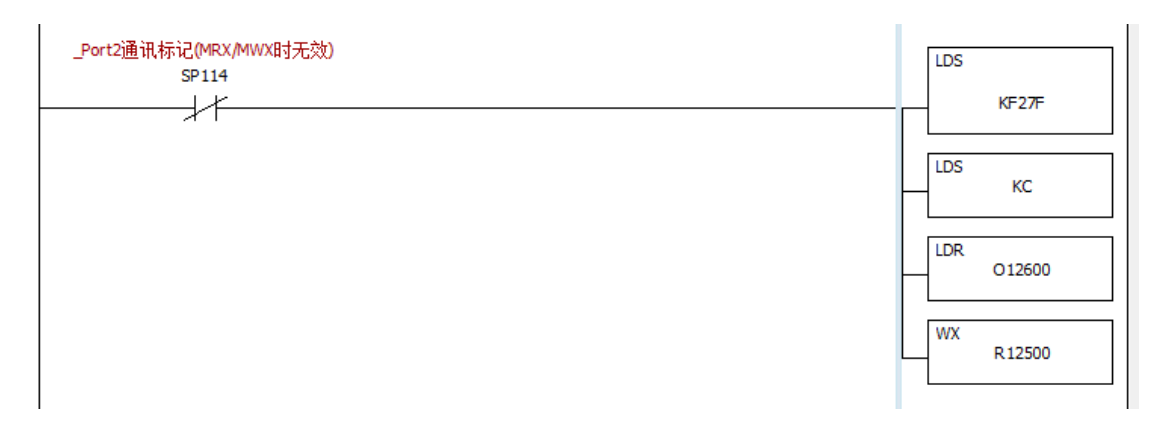

其中:

- (1) SP114 为 WX 命令的 CAN 无协议通信忙标志。 SP115 为发送错误标志。
- (2) LDS KF27F: 16 进制。
  - "F2": 代表 RX/WX 使用 PORT2, 即 CAN 无协议通信。
  - "7F": 此值无效,可为任何值。
- (3) LDS KC:

固定发送 12 个字节长度,为发送区域 Rn2500~ Rn2505 大小 12 字节。 Rn2502~ Rn2505 中发送的实际数据长度,将取决于 Rn2501(数据长度)的值。

- (4) LDR 012600:
  - 用于设置 CAN 无协议的响应信息的实际起始地址,该值由"主站参数起始地 址"加 2600(八进制)得到,需计算后填写。
  - "012600": 是由当前的"主站参数起始地址"值 R10000 + 2600(八进制) 得到。
  - 表示 CAN 无协议的响应信息的数据,将存放于以 R12600 为起始地址的寄存器。
- (5) WX R12500:
  - 用于设置 CAN 无协议的请求信息的起始地址,该值由"主站参数起始地址" 加 2500(八进制)得到,需计算后填写。
  - " R12500": 是由当前的"主站参数起始地址"值 R10000 + 2500(八进制) 得到。
  - 表示 CAN 无协议的请求信息的数据,位于 R12500 ~ R12505。

#### 8.1.2. CAN 无协议接收信息的数据格式

每种 CAN 无协议模式的接收信息的数据格式,可能不同,具体见各无协议模式的详细介绍。

#### 8.2. CAN 无协议主站模式 1:

CAN 无协议主站模式1的操作步骤如下。

- 1. 参数设置:
  - (1) 基本参数设置:设置 CANopen 为主站模式,使能 CAN 无协议功能,设置超时时间。
  - (2) 设置 CAN 无协议工作模式为主站模式 1, Rn2400 = 1。
- 2. 设定接收 ID

在接收阶段若需要接收指定的 ID 时,请先行设定指定接收 ID(设置 Rn2402)数值,若 不指定 ID,则请在接收前清除接收 ID 数值为 0。

- 3. 使用 WX 指令发送数据 请参见"CAN 无协议信息的发送"部分。
- 4. 读取接收数据。 WX 成功执行完成后,可以在 Rn2600 位置读取接收到的信息。

| PLC 寄存器       | 响应      | 信息      |
|---------------|---------|---------|
| 相对地址<br>(八进制) | 高字节     | 低字节     |
| Rn2600        | 接收ID高字节 | 接收ID低字节 |
| Rn2601        | 保留      | 长度      |
| Rn2602        | 数据1     | 数据0     |
| Rn2603        | 数据 3    | 数据 2    |
| Rn2604        | 数据 5    | 数据 4    |
| Rn2605        | 数据 7    | 数据 6    |
| •••           | •••     | •••     |
| Rn2606 ~ 4277 | 保       | 留       |

#### 8.3. CAN 无协议主站模式 2:

CAN 无协议主站模式2的操作步骤如下。

1. 参数设置:

(1) 基本参数设置:设置 CANopen 为主站模式,使能 CAN 无协议功能,设置超时时间。 (2)设置 CAN 无协议工作模式为主站模式 2, Rn2400 = 2。

- 2. 使用 WX 指令发送数据 请参见"CAN 无协议信息的发送"部分。
- 3. 读取接收数据。

WX 成功执行完成后,可以在 Rn2600 位置读取接收到的信息,最大可接收 100 包数据,如下所示。

| PLC 寄存器       | 响应           | 信息           |
|---------------|--------------|--------------|
| 相对地址<br>(八进制) | 高字节          | 低字节          |
| Rn2600        | 保留           | 接收报文数        |
| Rn2601        | 接收ID高字节(第1包) | 接收ID低字节(第1包) |
| Rn2602        | 保留           | 长度(第1包)      |
| Rn2603        | 数据1(第1包)     | 数据0(第1包)     |
| Rn2604        | 数据3(第1包)     | 数据2(第1包)     |
| Rn2605        | 数据5(第1包)     | 数据4(第1包)     |
| Rn2606        | 数据7(第1包)     | 数据6(第1包)     |

NK1-BCAN 功能板技术资料

| Rn2607                     | 接收ID高字节(第2包)                                       | 接收ID低字节(第2包)                                         |
|----------------------------|----------------------------------------------------|------------------------------------------------------|
| Rn2610                     | 保留                                                 | 长度(第2包)                                              |
| Rn2611                     | 数据1(第2包)                                           | 数据0(第2包)                                             |
| Rn2612                     | 数据3(第2包)                                           | 数据2(第2包)                                             |
| Rn2613                     | 数据5(第2包)                                           | 数据4(第2包)                                             |
| Rn2614                     | 数据7(第2包)                                           | 数据6(第2包)                                             |
| •••                        | •••                                                | •••                                                  |
|                            |                                                    |                                                      |
| Rn3723                     | 接收ID高字节(第100包)                                     | 接收ID低字节(第100包)                                       |
| Rn3724                     | 保留                                                 | 长度(第100包)                                            |
| Rn3725                     | 数据1(第100包)                                         | 粉垠0(笠100句)                                           |
|                            |                                                    | 剱拓U(第100包)                                           |
| Rn3726                     | 数据3(第100包)                                         | 数据2(第100包)                                           |
| Rn3726<br>Rn3727           | 数据 3 (第 100 包)<br>数据 5 (第 100 包)                   | 数据2(第100包)<br>数据2(第100包)<br>数据4(第100包)               |
| Rn3726<br>Rn3727<br>Rn3730 | 数据 3 (第 100 包)<br>数据 5 (第 100 包)<br>数据 7 (第 100 包) | 数据0(第100包)<br>数据2(第100包)<br>数据4(第100包)<br>数据6(第100包) |
| Rn3726<br>Rn3727<br>Rn3730 | 数据 3 (第 100 包)<br>数据 5 (第 100 包)<br>数据 7 (第 100 包) | 数据0(第100包)<br>数据2(第100包)<br>数据4(第100包)<br>数据6(第100包) |

#### 8.4. CAN 无协议从站模式 1:

CAN 无协议从站模式1的操作步骤如下。

- 1. 参数设置:
  - (1) 设置 CANopen 为主站模式,同时使能 CAN 无协议功能。
  - (2) 设置 CAN 无协议工作模式为从站模式 1, Rn2400 = 3。
- 2. 设定接收 ID

在接收阶段若需要接收指定的 ID 时,请先行设定指定接收 ID(设置 Rn2402)数值,若不 指定 ID,则请在接收前清除接收 ID 数值为 0。

3. 接收数据

(1) 设完参数后,对寄存器 "CAN 无协议数据接收状态 Rn2401"清零,数据将自动接收;(2) 接收到新的数据后,Rn2401 将置为 0x80,提示用户进行处理。

| PLC 寄存器       | 响应信息    |         |
|---------------|---------|---------|
| 相对地址<br>(八进制) | 高字节     | 低字节     |
| Rn2600        | 接收ID高字节 | 接收ID低字节 |
| Rn2601        | 保留      | 长度      |
| Rn2602        | 数据1     | 数据0     |
| Rn2603        | 数据3     | 数据 2    |
| Rn2604        | 数据 5    | 数据 4    |
| Rn2605        | 数据 7    | 数据 6    |

当 Rn2401 = 80H 时,表示接收到新的数据,接收的数据如下:
NK1-BCAN 功能板技术资料

| •••           | ••• |    | •• | •• |
|---------------|-----|----|----|----|
| Rn2606 ~ 4277 |     | 保留 |    |    |
| <br>          |     |    |    |    |

用户进行数据的解析并处理后,可以通过 WX 指令发送数据,进行相应的应答。

- 4. 使用 WX 指令发送数据 请参见"CAN 无协议信息的发送"部分。
- 5. 开始接收新的数据

WX 指令发送完成后,可以设置 Rn2401 = 0,用于开始接收新的数据。当该状态字节是 0 以外的数值时,系统判断为没有对接收数据进行处理,而不接收下一帧数据。

#### 8.5. CAN 无协议从站模式 2:

CAN 无协议从站模式 2 和 CAN 无协议从站模式 1 模式类似,但是不能发送数据,操作步骤如下。

- 1. 参数设置:
  - (1) 设置 CANopen 为主站模式,同时使能 CAN 无协议功能。
  - (2) 设置 CAN 无协议工作模式为从站模式 2, Rn2400 = 4。
- 2. 设定接收 ID

在接收阶段若需要接收指定的 ID 时,请先行设定指定接收 ID(设置 Rn2402)数值,若不 指定 ID,则请在接收前清除接收 ID 数值为 0。

3. 接收数据

(1) 设完参数后,对寄存器 "CAN 无协议数据接收状态 Rn2401"清零,数据将自动接收; (2) 接收到新的数据后, Rn2401 将置为 0x80,提示用户进行处理。

| 当 Rn2401 = 80H 时, | 表示接收到新的数据, | 接收的数据如下: |
|-------------------|------------|----------|
|-------------------|------------|----------|

| PLC 寄存器       | 响应信息    |         |  |
|---------------|---------|---------|--|
| 相对地址<br>(八进制) | 高字节     | 低字节     |  |
| Rn2600        | 接收ID高字节 | 接收ID低字节 |  |
| Rn2601        | 保留      | 长度      |  |
| Rn2602        | 数据1     | 数据0     |  |
| Rn2603        | 数据 3    | 数据2     |  |
| Rn2604        | 数据 5    | 数据 4    |  |
| Rn2605        | 数据 7    | 数据 6    |  |
|               | •••     | •••     |  |
| Rn2606 ~ 4277 | 保       | 。<br>留  |  |

4. 开始接收新的数据

WX 指令发送完成后,可以设置 Rn2401 = 0,用于开始接收新的数据。当该状态字节 是 0 以外的数值时,系统判断为没有对接收数据进行处理,而不接收下一帧数据。

# 第九章 CANopen 主站保存从站发送的 Emergency

CANopen网络运行过程中,从站如果出现错误或异常,将向主站发送Emergency信息,主站接收到Emergency信息后,将保存到寄存器Rn1200~Rn2177。主站为每个从站保存1 笔最新的 Emergency信息。

| 寄存器             | Emergency信息              |
|-----------------|--------------------------|
| Rn1200 ~ Rn1203 | 保留                       |
| Rn1204 ~ Rn1207 | 节点号为 1 的从站的Emergency信息   |
| Rn1210 ~ Rn1213 | 节点号为 2 的从站的Emergency信息   |
| •••             |                          |
| Rn2170 ~ Rn2173 | 节点号为 126 的从站的Emergency信息 |
| Rn2174 ~ Rn2177 | 节点号为 127 的从站的Emergency信息 |

# 第十章 网络节点状态和报警

NK1-BCAN 作为主站或从站模式,当出现异常或报警时,将发送相应的错误代码给 KPP。 NK1-BCAN 的错误代码表如下:

| KPP     | 主站状态     | 说明                                                                                                    | 详细描述                                            | 处理方法                                    | 主            | 从               |
|---------|----------|----------------------------------------------------------------------------------------------------|-------------------------------------------------|-----------------------------------------|--------------|-----------------|
| 错误代码    | Rn2300   |                                                                                                    |                                                 |                                         | 站            | 站               |
| (R7756) | (BIT==1) |                                                                                                    |                                                 |                                         | 模            | 模               |
|         |          |                                                                                                    |                                                 |                                         | 式            | 式               |
| E322    | Bit O    | BCAN-总线                                                                                                    | 该节点总线脱离(BUS                                     | 检查 CANopen 网络中线                         | $\checkmark$ | $\checkmark$    |
|         |          | 脱离                                                                                                    | OFF)                                            | 缆接线是否正确,并确认                             |              |                 |
|         |          |                                                                                                    |                                                 | 网络上所有的节点都有相                             |              |                 |
|         |          |                                                                                                    |                                                 | 同的波特率,然后将                               |              |                 |
|         |          |                                                                                                    |                                                 | NK1-BCAN 重新上电。                          |              |                 |
| E323    | Bit 1    | BCAN-监测                                                                                                    | 监测到网络中有一个或                                      | 检查失去连接节点的接                              | $\checkmark$ | $\checkmark$    |
|         |          | 到节点失去                                                                                                    | 多个节点失去连接                                        | 线、波特率是否正确。                              |              |                 |
|         |          | 连接                                                                                                    | (Life guard或                                    |                                         |              |                 |
|         |          |                                                                                                    | heartbeat 监测到错                                  |                                         |              |                 |
|         |          |                                                                                                    | 误)。                                             |                                         |              |                 |
| E324    | Bit 2    | BCAN-主站                                                                                                    | 主站检测到主站的配置                                      | 重新设定配置文件,设定                             | $\checkmark$ | ×               |
|         |          | 配置文件错                                                                                                    | 文件错误。                                           | 完成后下载。                                  |              |                 |
|         |          | 误                                                                                                    |                                                 |                                         |              |                 |
| E325    | Bit 3    | BCAN-设置                                                                                                    | 主站设置配置文件中的                                      | 重新设定配置文件,设定                             | $\checkmark$ | ×               |
|         |          | 从站参数错                                                                                                    | 从站参数时,发生错误。                                     | 完成后下载。                                  |              |                 |
|         |          | 误                                                                                                    |                                                 |                                         |              |                 |
| E326    | Bit 4    | BCAN-PDO映                                                                                                    | 主站设定的接收PDO数据                                    | 重新设定从站的PDO数据                            | $\checkmark$ | $\checkmark$    |
|         |          | 射长度错误                                                                                                    | 长度与从站发送的PD0数                                    | 长度,设定完成后下载。                             |              |                 |
|         |          |                                                                                                    | 据长度不符。                                          |                                         |              |                 |
| E327    | Bit 5    | BCAN-接收                                                                                                    | 主站接收到一个或多个                                      | 通过 PLC寄存器或KEW                           | $\checkmark$ | ×               |
|         |          | 到从站紧急                                                                                                    | 从站发送的紧急信息。                                      | CANopen Editor软件读取                      |              |                 |
|         |          | 信息                                                                                                    |                                                 | 相关信息。                                   |              |                 |
| E328    | Bit 6    | BCAN-主站                                                                                                    | 主站没有下载配置文件。                                     | 重新下载配置文件。                               | $\checkmark$ | ×               |
|         |          | 无配置文件                                                                                                    |                                                 |                                         |              |                 |
| E220    | D;+ 7    | PCAN_ 其未                                                                                                    |                                                 |                                         | /            | 1               |
| E329    | DIL 1    | bCAN <sup>-</sup> <del></del> <del></del> <del></del> <del></del> <del></del> <del></del> <del></del> <del></del> <del></del> <del></del> <del></del> <del></del> <del></del> | 至平 少 奴 仅 行 癿 且, 以 至<br>太 会 粉 公 印 进 识            | 11.11.11.11.11.11.11.11.11.11.11.11.11. | N            | v               |
|         |          | 多 <u>奴</u> 不 <u>即</u> 且<br>武雄涅                                                                                                    | 平学奴仪坑相庆。                                        |                                         |              |                 |
| E330    | Bit 8    | 或相庆<br>BCAN                                                                                                    | 基本会粉和主动配置文                                      | 修改其大会粉戓配置文件                             |              | $\mathbf{\vee}$ |
| E330    | DIUO     | BCAN 印点<br>号不匹码                                                                                                    | 坐平梦奴仰王珀乱直又<br>供由的NODF ID 不相同                    | 吃以坐平梦奴以乱直入门<br>山的NODF ID 庙西个NODF        | v            | ^               |
|         |          | ライド世間                                                                                                    | רן ויזייעעד פֿעטאנאןיען און דערידער<br>דיןיעריע |                                         |              |                 |
|         | Rit Q    |                                                                                                    | 4222                                            |                                         |              |                 |
|         | ~ 15     | 小田                                                                                                    |                                                 |                                         |              |                 |
|         | 10       |                                                                                                    |                                                 |                                         |              |                 |

## 10.1. CANopen 从站状态

主站中的CANopen状态寄存器:包括从站状态、主站状态、CANopen网络状态。 通过读取主站中的 CANopen 状态寄存器,可以获取当前的网络中的状态信息。 通过读取主站中的寄存器 Rn2200~ Rn2277 的值,可以获取 CANopen 网络中从站的状态信息。 寄存器 Rn2200~ Rn2277 和网络中从站的对应关系如下表所示。

| Rn2200~ | 对应网络节点   |          |
|---------|----------|----------|
| Rn2277  | 高字节      | 低字节      |
| Word O  | 从站1状态    | 保留       |
| Word 1  | 从站3状态    | 从站2状态    |
| Word 2  | 从站5状态    | 从站4状态    |
| Word 3  | 从站7状态    | 从站6状态    |
| Word 4  | 从站9状态    | 从站8状态    |
| Word 5  | 从站11状态   | 从站10状态   |
| Word 6  | 从站13状态   | 从站12状态   |
| Word 7  | 从站 15 状态 | 从站 14 状态 |
| •••     |          |          |
| Word 63 | 从站127状态  | 从站126状态  |

|  | 从站状态: | 0代表正常, | 非零值为异常。 | 非零值时, | 每一位对应- | -种异常状态 |
|--|-------|--------|---------|-------|--------|--------|
|--|-------|--------|---------|-------|--------|--------|

| 从站状态         | 详细描述                   |
|--------------|------------------------|
| 世走又<br>Bit 0 | 主站监测到该从站失去连接           |
| Bit 1        | 主站对该从站,配置文件中的从站参数时发生错误 |
| Bit 2        | 主站接收到该从站发送的紧急信息        |
| Bit 3~7      | 保留                     |

### 10.2. CANopen 主站状态

通过读取 Rn2300 的内容值,获取主站模块的状态信息。Rn2300 中的每一位代表相应的状态。 当所有位为 0 时,代表正常工作。

详细请参见"NK1-BCAN的错误代码表"。

### 10.3. CANopen 网络状态

通过读取Rn2301的内容值,获取CANopen 网络的状态信息。当CANopen 网络的所有节点均正 常工作时,Rn2301的内容值为0;当CANopen 网络中任何一个节点发生异常/初始化失败时, Rn2301的内容值为1。

# 第十一章 LED 指示灯说明

NK1-BCAN 模块有1个绿色的 "OK" LED 指示灯,表示 CANopen 的运行状态。

| LED 灯状态 | 显示说明                                                                                                    |
|---------|----------------------------------------------------------------------------------------------------|
| 常亮      | CANopen 工作正常                                                                                              |
| 快速闪烁    | 周期1秒,亮50ms,灭950ms。CANopen处于预运行状态。                                                                         |
| 慢速闪烁    | 周期2秒,亮1000ms,灭1000ms。CANopen工作异常状态,<br>连接 KPP 获取错误码,主站也可通过主站参数的寄存器 Rn<br>的主站状态来获取。                        |
| 灯灭      | <ul> <li>PORT2 端口通信参数的 CANopen 基本参数未设置。</li> <li>NK1 固件版本不支持 NK1-BCAN。</li> <li>NK1-BCAN 模块故障。</li> </ul> |

# 第十二章 对象字典

NK1-BCAN作为CANopen从站时,内部对象字典的说明。

# 12.1. 从站支持的对象字典中的标准对象

| 索引       | 子索引          | 对象名称           | 数据类型     | 访问权限 | 默认值                |
|----------|--------------|----------------|----------|------|--------------------|
| H'1000   | H'00         | 设备类型           | 无符号 32 位 | R    | 0x00000000         |
| H'1001   | <b>H'</b> 00 | 错误寄存器          | 无符号8位    | R    | 0                  |
|          |              | 预定义错误区         |          |      |                    |
| H'1003   | H' 00        | 错误个数           | 无符号8位    | R    | 0                  |
|          | H' 01        | 标准差错字段         | 无符号 32 位 | R    | 0                  |
| H'1005   | H' 00        | COB-ID SYNC 报文 | 无符号 32 位 | R/W  | 0x0000080          |
| H'1014   | H' 00        | COB ID 紧急情况报文  | 无符号 32 位 | R    | 0x80 + Node ID     |
|          |              | 消费者心跳时间        |          |      |                    |
| H'1016   | H' 00        | 项目数            | 无符号8位    | R    | 1                  |
|          | H' 01        | 消费者心跳时间        | 无符号 32 位 | R/W  | 0                  |
| H'1017   | H' 00        | 生产者心跳时间        | 无符号 16 位 | R/W  | 0                  |
|          |              | 标识对象           |          |      |                    |
| Н'1018   | H' 00        | 项目数            | 无符号8位    | R    | 3                  |
|          | H' 01        | 厂商代号           | 无符号 32 位 | R    | 0x0000140A         |
|          | H' 02        | 产品代码           | 无符号 32 位 | R    | 0x0000064          |
|          | H' 03        | 版本号            | 无符号 32 位 | R    | 0x01000001         |
|          |              | RxPD01 通讯参数    |          |      |                    |
|          | H' 00        | 项目数            | 无符号8位    | R    | 3                  |
| H'1400   | H' 01        | RxPDO1的COB ID  | 无符号 32 位 | R/W  | 0x00000200+Node ID |
|          | H' 02        | 传输模式           | 无符号8位    | R/W  | 0xFF               |
|          | H' 03        | 禁止时间           | 无符号 16 位 | R/W  | 0                  |
|          |              | RxPD02 通讯参数    |          |      |                    |
|          | H' 00        | 项目数            | 无符号8位    | R    | 3                  |
| H'1401   | H' 01        | RxPDO2的COB ID  | 无符号 32 位 | R/W  | 0x80000000         |
|          | H' 02        | 传输模式           | 无符号8位    | R/W  | 0xFF               |
|          | H' 03        | 禁止时间           | 无符号 16 位 | R/W  | 0                  |
| H'1402   |              | RxPD03 通讯参数    |          |      |                    |
|          | H' 00        | 项目数            | 无符号8位    | R    | 3                  |
|          | H' 01        | RxPDO3的COB ID  | 无符号 32 位 | R/W  | 0x80000000         |
|          | H' 02        | 传输模式           | 无符号8位    | R/W  | 0xFF               |
|          | H' 03        | 禁止时间           | 无符号 16 位 | R/W  | 0                  |
| 11/ 1402 |              | RxPD04 通讯参数    |          |      |                    |
| H 1403   | H' 00        | 项目数            | 无符号8位    | R    | 3                  |

|                | H' 01 | RxPDO4的COB ID   | 无符号 32 位 | R/W | 0x80000000 |  |
|----------------|-------|-----------------|----------|-----|------------|--|
|                | H' 02 | 传输模式            | 无符号8位    | R/W | 0xFF       |  |
|                | H' 03 | 禁止时间            | 无符号 16 位 | R/W | 0          |  |
|                |       | RxPD05 通讯参数     |          |     |            |  |
|                | H'00  | 项目数             | 无符号8位    | R   | 3          |  |
| H'1404         | H' 01 | RxPDO5 的 COB ID | 无符号 32 位 | R/W | 0x80000000 |  |
|                |       | 传输模式            | 无符号8位    | R/W | 0xFF       |  |
|                | H' 03 | 禁止时间            | 无符号 16 位 | R/W | 0          |  |
|                |       | RxPD06 通讯参数     |          |     |            |  |
|                | H'00  | 项目数             | 无符号8位    | R   | 3          |  |
| H'1405         | H' 01 | RxPDO6 的 COB ID | 无符号 32 位 | R/W | 0x80000000 |  |
|                | H' 02 | 传输模式            | 无符号8位    | R/W | 0xFF       |  |
|                | H' 03 | 禁止时间            | 无符号 16 位 | R/W | 0          |  |
|                |       | RxPD07 通讯参数     |          |     |            |  |
| Н'1406         | H' 00 | 项目数             | 无符号8位    | R   | 3          |  |
|                | H' 01 | RxPDO7 的 COB ID | 无符号 32 位 | R/W | 0x80000000 |  |
|                | H' 02 | 传输模式            | 无符号8位    | R/W | 0xFF       |  |
|                | H' 03 | 禁止时间            | 无符号 16 位 | R/W | 0          |  |
|                |       | RxPD08 通讯参数     |          |     |            |  |
|                | H' 00 | 项目数             | 无符号8位    | R   | 3          |  |
| H'1407         | H' 01 | RxPDO8 的 COB ID | 无符号 32 位 | R/W | 0x80000000 |  |
|                | H' 02 | 传输模式            | 无符号8位    | R/W | 0xFF       |  |
|                | H' 03 | 禁止时间            | 无符号 16 位 | R/W | 0          |  |
|                |       | RxPD01 映射参数     |          |     |            |  |
|                | H'00  | 项目数             | 无符号8位    | R/W |            |  |
| 11, 1600       | H' 01 | 第一个映射对象         | 无符号 32 位 | R/W |            |  |
| п 1000         | H' 02 | 第二个映射对象         | 无符号 32 位 | R/W |            |  |
|                | H' 03 | 第三个映射对象         | 无符号 32 位 | R/W |            |  |
|                | H' 04 | 第四个映射对象         | 无符号 32 位 | R/W |            |  |
|                |       | RxPD01 映射参数     |          |     |            |  |
|                | H' 00 | 项目数             | 无符号8位    | R/W | 0          |  |
| <b>ц'</b> 1601 | H' 01 | 第一个映射对象         | 无符号 32 位 | R/W | 0          |  |
| п 1001         | H' 02 | 第二个映射对象         | 无符号 32 位 | R/W | 0          |  |
|                | H' 03 | 第三个映射对象         | 无符号 32 位 | R/W | 0          |  |
|                | H' 04 | 第四个映射对象         | 无符号 32 位 | R/W | 0          |  |
|                |       | RxPD02 映射参数     |          |     |            |  |
|                | H' 00 | 项目数             | 无符号8位    | R/W | 0          |  |
| н' 1602        | H' 01 | 第一个映射对象         | 无符号 32 位 | R/W | 0          |  |
| 11 1002        | H' 02 | 第二个映射对象         | 无符号 32 位 | R/W | 0          |  |
|                | H' 03 | 第三个映射对象         | 无符号 32 位 | R/W | 0          |  |
|                | H' 04 | 第四个映射对象         | 无符号 32 位 | R/W | 0          |  |
| н' 1603        |       | RxPD03 映射参数     |          |     |            |  |
| 11 1003        | H' 00 | 项目数             | 无符号8位    | R/W | 0          |  |

|          | H' 01 | 第一个映射对象        | 无符号 32 位 | R/W | 0                  |
|----------|-------|----------------|----------|-----|--------------------|
|          | H' 02 | 第二个映射对象        | 无符号 32 位 | R/W | 0                  |
|          | H' 03 | 第三个映射对象        | 无符号 32 位 | R/W | 0                  |
|          | H' 04 | 第四个映射对象        | 无符号 32 位 | R/W | 0                  |
|          |       | RxPDO4 映射参数    |          |     |                    |
|          | H'00  | 项目数            | 无符号8位    | R/W | 0                  |
| 11/ 1004 | H' 01 | 第一个映射对象        | 无符号 32 位 | R/W | 0                  |
| H 1604   |       | 第二个映射对象        | 无符号 32 位 | R/W | 0                  |
|          | H' 03 | 第三个映射对象        | 无符号 32 位 | R/W | 0                  |
|          | H' 04 | 第四个映射对象        | 无符号 32 位 | R/W | 0                  |
|          |       | RxPD05 映射参数    |          |     |                    |
|          | H'00  | 项目数            | 无符号8位    | R/W | 0                  |
| 1,1005   | H' 01 | 第一个映射对象        | 无符号 32 位 | R/W | 0                  |
| H 1605   | H' 02 | 第二个映射对象        | 无符号 32 位 | R/W | 0                  |
|          | H' 03 | 第三个映射对象        | 无符号 32 位 | R/W | 0                  |
|          | H' 04 | 第四个映射对象        | 无符号 32 位 | R/W | 0                  |
|          |       | RxPD06 映射参数    |          |     |                    |
|          | H'00  | 项目数            | 无符号8位    | R/W | 0                  |
| 11/ 1000 | H' 01 | 第一个映射对象        | 无符号 32 位 | R/W | 0                  |
| H 1000   | H' 02 | 第二个映射对象        | 无符号 32 位 | R/W | 0                  |
|          | H' 03 | 第三个映射对象        | 无符号 32 位 | R/W | 0                  |
|          | H' 04 | 第四个映射对象        | 无符号 32 位 | R/W | 0                  |
|          |       | RxPD07 映射参数    |          |     |                    |
|          | H'00  | 项目数            | 无符号8位    | R/W | 0                  |
| 11,1607  | H' 01 | 第一个映射对象        | 无符号 32 位 | R/W | 0                  |
| H 1007   | H' 02 | 第二个映射对象        | 无符号 32 位 | R/W | 0                  |
|          | H' 03 | 第三个映射对象        | 无符号 32 位 | R/W | 0                  |
|          | H' 04 | 第四个映射对象        | 无符号 32 位 | R/W | 0                  |
|          |       | TxPD01 通讯参数    |          |     |                    |
|          | H'00  | 项目数            | 无符号8位    | R   | 5                  |
| ц'1800   | H' 01 | TxPDO1 的COB ID | 无符号 32 位 | R/W | 0x00000180+Node ID |
| H 1800   | H' 02 | 传输模式           | 无符号8位    | R/W | 0xFF               |
|          | H' 03 | 禁止时间           | 无符号 16 位 | R/W | 50                 |
|          | H' 05 | 时间计时器          | 无符号 16 位 | R/W | 100                |
|          |       | TxPD02 通讯参数    |          |     |                    |
|          | H' 00 | 项目数            | 无符号8位    | R   | 5                  |
| ц' 1801  | H' 01 | TxPDO2 的COB ID | 无符号 32 位 | R/W | 0x80000000         |
| п 1001   | H' 02 | 传输模式           | 无符号8位    | R/W | 0xFF               |
|          | H' 03 | 禁止时间           | 无符号 16 位 | R/W | 50                 |
|          | H' 05 | 时间计时器          | 无符号 16 位 | R/W | 100                |
|          |       | TxPD03 通讯参数    |          |     |                    |
| H'1802   | H' 00 | 项目数            | 无符号8位    | R   | 5                  |
|          | H' 01 | TxPDO3 的COB ID | 无符号 32 位 | R/W | 0x80000000         |

|          | H' 02 | 传输模式           | 无符号8位    | R/W | 0xFF       |
|----------|-------|----------------|----------|-----|------------|
|          | H' 03 | 禁止时间           | 无符号 16 位 | R/W | 50         |
|          | H' 05 | 时间计时器          | 无符号 16 位 | R/W | 100        |
|          |       | TxPDO4 通讯参数    |          |     |            |
|          | H'00  | 项目数            | 无符号8位    | R   | 5          |
| 11/ 1002 | H' 01 | TxPDO4 的COB ID | 无符号 32 位 | R/W | 0x80000000 |
| H 1803   | H' 02 | 传输模式           | 无符号8位    | R/W | 0xFF       |
|          | H' 03 | 禁止时间           | 无符号 16 位 | R/W | 50         |
|          | H' 05 | 时间计时器          | 无符号 16 位 | R/W | 100        |
|          |       | TxPD05 通讯参数    |          |     |            |
|          | H' 00 | 项目数            | 无符号8位    | R   | 5          |
| 11, 1004 | H' 01 | TxPDO5 的COB ID | 无符号 32 位 | R/W | 0x80000000 |
| H 1004   | H' 02 | 传输模式           | 无符号8位    | R/W | 0xFF       |
|          | H' 03 | 禁止时间           | 无符号 16 位 | R/W | 50         |
|          | H' 05 | 时间计时器          | 无符号 16 位 | R/W | 100        |
|          |       | TxPDO6 通讯参数    |          |     |            |
|          | H'00  | 项目数            | 无符号8位    | R   | 5          |
| LI' 1905 | H' 01 | TxPDO6 的COB ID | 无符号 32 位 | R/W | 0x80000000 |
| п 1005   | H' 02 | 传输模式           | 无符号8位    | R/W | 0xFF       |
|          | H' 03 | 禁止时间           | 无符号 16 位 | R/W | 50         |
|          | H' 05 | 时间计时器          | 无符号 16 位 | R/W | 100        |
|          |       | TxPD07 通讯参数    |          |     |            |
|          | H' 00 | 项目数            | 无符号8位    | R   | 5          |
| ц' 1906  | H' 01 | TxPDO7 的COB ID | 无符号 32 位 | R/W | 0x80000000 |
| П 1000   | H' 02 | 传输模式           | 无符号8位    | R/W | 0xFF       |
|          | H' 03 | 禁止时间           | 无符号 16 位 | R/W | 50         |
|          | H' 05 | 时间计时器          | 无符号 16 位 | R/W | 100        |
|          |       | TxPD08 通讯参数    |          |     |            |
|          | H' 00 | 项目数            | 无符号8位    | R   | 5          |
| ц'1807   | H' 01 | TxPDO8 的COB ID | 无符号 32 位 | R/W | 0x80000000 |
| 11 1001  | H' 02 | 传输模式           | 无符号8位    | R/W | 0xFF       |
|          | H' 03 | 禁止时间           | 无符号 16 位 | R/W | 50         |
|          | H' 05 | 时间计时器          | 无符号 16 位 | R/W | 100        |
|          |       | TxPD01 映射参数    |          |     |            |
|          | H' 00 | 项目数            | 无符号8位    | R/W |            |
| н'1400   | H' 01 | 第一个映射对象        | 无符号 32 位 | R/W |            |
| 11 1/100 | H' 02 | 第二个映射对象        | 无符号 32 位 | R/W |            |
|          | H' 03 | 第三个映射对象        | 无符号 32 位 | R/W |            |
|          | H' 04 | 第四个映射对象        | 无符号 32 位 | R/W |            |
|          |       | TxPD02 映射参数    |          |     |            |
| н'1401   | H' 00 | 项目数            | 无符号8位    | R/W | 0          |
|          | H' 01 | 第一个映射对象        | 无符号 32 位 | R/W | 0          |
|          | H' 02 | 第二个映射对象        | 无符号 32 位 | R/W | 0          |

|             | H' 03         | 第三个映射对象     | 无符号 32 位 | R/W | 0 |
|-------------|---------------|-------------|----------|-----|---|
|             | H' 04         | 第四个映射对象     | 无符号 32 位 | R/W | 0 |
|             |               | TxPDO3 映射参数 |          |     |   |
|             | H' 00         | 项目数         | 无符号8位    | R/W | 0 |
| L'1402      | H' 01         | 第一个映射对象     | 无符号 32 位 | R/W | 0 |
| П 1А02      | H' 02         | 第二个映射对象     | 无符号 32 位 | R/W | 0 |
|             | H' 03         | 第三个映射对象     | 无符号 32 位 | R/W | 0 |
|             | H' 04         | 第四个映射对象     | 无符号 32 位 | R/W | 0 |
|             |               | TxPDO4 映射参数 |          |     |   |
|             | H' 00         | 项目数         | 无符号8位    | R/W | 0 |
| 11, 1102    | H' 01         | 第一个映射对象     | 无符号 32 位 | R/W | 0 |
| H IAUS      | H' 02         | 第二个映射对象     | 无符号 32 位 | R/W | 0 |
|             | H' 03         | 第三个映射对象     | 无符号 32 位 | R/W | 0 |
|             | H' 04         | 第四个映射对象     | 无符号 32 位 | R/W | 0 |
|             |               | TxPD05 映射参数 |          |     |   |
|             | H' 00         | 项目数         | 无符号8位    | R/W | 0 |
| 112 1 4 0 4 | H' 01         | 第一个映射对象     | 无符号 32 位 | R/W | 0 |
| H 1A04      | H' 02         | 第二个映射对象     | 无符号 32 位 | R/W | 0 |
|             | H' 03         | 第三个映射对象     | 无符号 32 位 | R/W | 0 |
|             | H' 04         | 第四个映射对象     | 无符号 32 位 | R/W | 0 |
|             |               | TxPD06 映射参数 |          |     |   |
|             | H' 00         | 项目数         | 无符号8位    | R/W | 0 |
| U? 1405     | H' 01         | 第一个映射对象     | 无符号 32 位 | R/W | 0 |
| H IAU5      | H' 02         | 第二个映射对象     | 无符号 32 位 | R/W | 0 |
|             | H' 03         | 第三个映射对象     | 无符号 32 位 | R/W | 0 |
|             | H' 04         | 第四个映射对象     | 无符号 32 位 | R/W | 0 |
|             |               | TxPD07 映射参数 |          |     |   |
|             | H' 00         | 项目数         | 无符号8位    | R/W | 0 |
| ц' 1406     | H' 01         | 第一个映射对象     | 无符号 32 位 | R/W | 0 |
|             | H' 02         | 第二个映射对象     | 无符号 32 位 | R/W | 0 |
|             | H' 03         | 第三个映射对象     | 无符号 32 位 | R/W | 0 |
|             | H' 04         | 第四个映射对象     | 无符号 32 位 | R/W | 0 |
|             |               | TxPD08 映射参数 |          |     |   |
|             | H' 00         | 项目数         | 无符号8位    | R/W | 0 |
| L, 1407     | H' 01         | 第一个映射对象     | 无符号 32 位 | R/W | 0 |
|             | H' 02         | 第二个映射对象     | 无符号 32 位 | R/W | 0 |
|             | <b>H</b> ' 03 | 第三个映射对象     | 无符号 32 位 | R/W | 0 |
|             | H' 04         | 第四个映射对象     | 无符号 32 位 | R/W | 0 |

# 12.2. 对象字典中的 NK1-BCAN 参数对象

● 主索引: H' 2000~ H' 20FF-----寄存器 R

| 索引(Hex) | 参数功能   | 参数类型 |
|---------|--------|------|
| 2000/00 | RO     | word |
| 2000/01 | R1     | word |
|         |        |      |
| 2000/FF | R377   | word |
| 2001/00 | R400   | word |
| 2001/01 | R401   | word |
|         |        |      |
| 2001/FF | R777   | word |
| 2002/00 | R1000  | word |
| 2002/01 | R1001  | word |
|         |        |      |
| 2042/BF | R41277 | word |

● 主索引: H' 2100~ H' 21FF-----GI(全局输入),范围: GI0-3777

| 索引(Hex) | 参数功能   | 参数类型 |
|---------|--------|------|
| 2100/00 | GIO    | bit  |
| 2100/01 | GI1    | bit  |
|         |        |      |
| 2100/FF | GI377  | bit  |
| 2101/00 | GI400  | bit  |
| 2101/01 | GI401  | bit  |
|         |        |      |
| 2101/FF | GI777  | bit  |
| 2102/00 | GI1000 | bit  |
| 2102/01 | GI1001 | bit  |
|         |        |      |
| 2107/FF | GI3777 | bit  |

● 主索引: H' 2200~ H' 22FF-----GQ(全局输出),范围: GQ0-3777

| 索引(Hex) | 参数功能 | 参数类型 |
|---------|------|------|
| 2200/00 | GQ0  | bit  |
| 2200/01 | GQ1  | bit  |
|         |      |      |

NK1-BCAN 功能板技术资料

| 2200/FF | GQ377  | bit |
|---------|--------|-----|
| 2201/00 | GQ400  | bit |
| 2201/01 | GQ401  | bit |
|         |        |     |
| 2201/FF | GQ777  | bit |
| 2202/00 | GQ1000 | bit |
| 2202/01 | GQ1001 | bit |
|         |        |     |
| 2207/FF | GQ3777 | bit |

#### ● 主索引: H' 2300~ H' 23FF----- I(输入),范围: I0-1777

| 索引(Hex) | 参数功能  | 参数类型 |
|---------|-------|------|
| 2300/00 | 10    | bit  |
| 2300/01 | I1    | bit  |
|         |       |      |
| 2300/FF | 1377  | bit  |
| 2301/00 | I400  | bit  |
| 2301/01 | I401  | bit  |
|         |       |      |
| 2301/FF | 1777  | bit  |
| 2302/00 | I1000 | bit  |
| 2302/01 | I1001 | bit  |
|         |       |      |
| 2303/FF | I1777 | bit  |

● 主索引: H' 2400~ H' 24FF----- Q(输出),范围: Q0-1777

| 索引(Hex) | 参数功能  | 参数类型 |
|---------|-------|------|
| 2400/00 | QO    | bit  |
| 2400/01 | Q1    | bit  |
|         |       |      |
| 2400/FF | Q377  | bit  |
| 2401/00 | Q400  | bit  |
| 2401/01 | Q401  | bit  |
|         |       |      |
| 2401/FF | Q777  | bit  |
| 2402/00 | Q1000 | bit  |
| 2402/01 | Q1001 | bit  |
|         |       |      |
| 2403/FF | Q1777 | bit  |

● 主索引: H' 2500~ H' 25FF----- M(内部继电器),范围: MO-3777

| 索引(Hex) | 参数功能  | 参数类型 |
|---------|-------|------|
| 2500/00 | MO    | bit  |
| 2500/01 | M1    | bit  |
|         |       |      |
| 2500/FF | M377  | bit  |
| 2501/00 | M400  | bit  |
| 2501/01 | M401  | bit  |
|         |       |      |
| 2501/FF | M777  | bit  |
| 2502/00 | M1000 | bit  |
| 2502/01 | M1001 | bit  |
|         |       |      |
| 2507/FF | M3777 | bit  |

● 主索引: H' 2600~ H' 26FF----- S(级),范围: S0-1777

| 索引(Hex) | 参数功能  | 参数类型 |
|---------|-------|------|
| 2600/00 | S0    | bit  |
| 2600/01 | S1    | bit  |
|         |       |      |
| 2600/FF | S377  | bit  |
| 2601/00 | S400  | bit  |
| 2601/01 | S401  | bit  |
|         |       |      |
| 2601/FF | S777  | bit  |
| 2602/00 | S1000 | bit  |
| 2602/01 | S1001 | bit  |
|         |       |      |
| 2603/FF | S1777 | bit  |

● 主索引: H' 2700~ H' 27FF----- T(定时器),范围: T0-377

| 索引(Hex) | 参数功能 | 参数类型 |
|---------|------|------|
| 2700/00 | Т0   | bit  |
| 2700/01 | T1   | bit  |
|         |      |      |
| 2700/FF | T377 | bit  |

### NK1-BCAN 功能板技术资料

● 主索引: H' 2800~ H' 28FF----- C(计数器),范围: C0-377

| 索引(Hex) | 参数功能 | 参数类型 |
|---------|------|------|
| 2800/00 | С0   | bit  |
| 2800/01 | C1   | bit  |
|         |      |      |
| 2800/FF | C377 | bit  |

● 主索引: H' 2900~ H' 29FF----- SP(特殊继电器),范围: SP0-777

| 索引(Hex) | 参数功能  | 参数类型 |
|---------|-------|------|
| 2900/00 | SP0   | bit  |
| 2900/01 | SP1   | bit  |
|         |       |      |
| 2900/FF | SP377 | bit  |
| 2901/00 | SP400 | bit  |
| 2901/01 | SP401 | bit  |
|         |       |      |
| 2901/FF | SP777 | bit  |

 Koyo
 ELECTRONICS (WUXI)
 CO., LTD.

 地址:
 江苏省无锡市建筑西路 599 号 1 栋 21 层
 邮编: 214072

 电话:
 0510-85167888
 传真: 0510-85161393

 http:
 //www.koyoele.com.cn

KEW-2522B

2023年4月